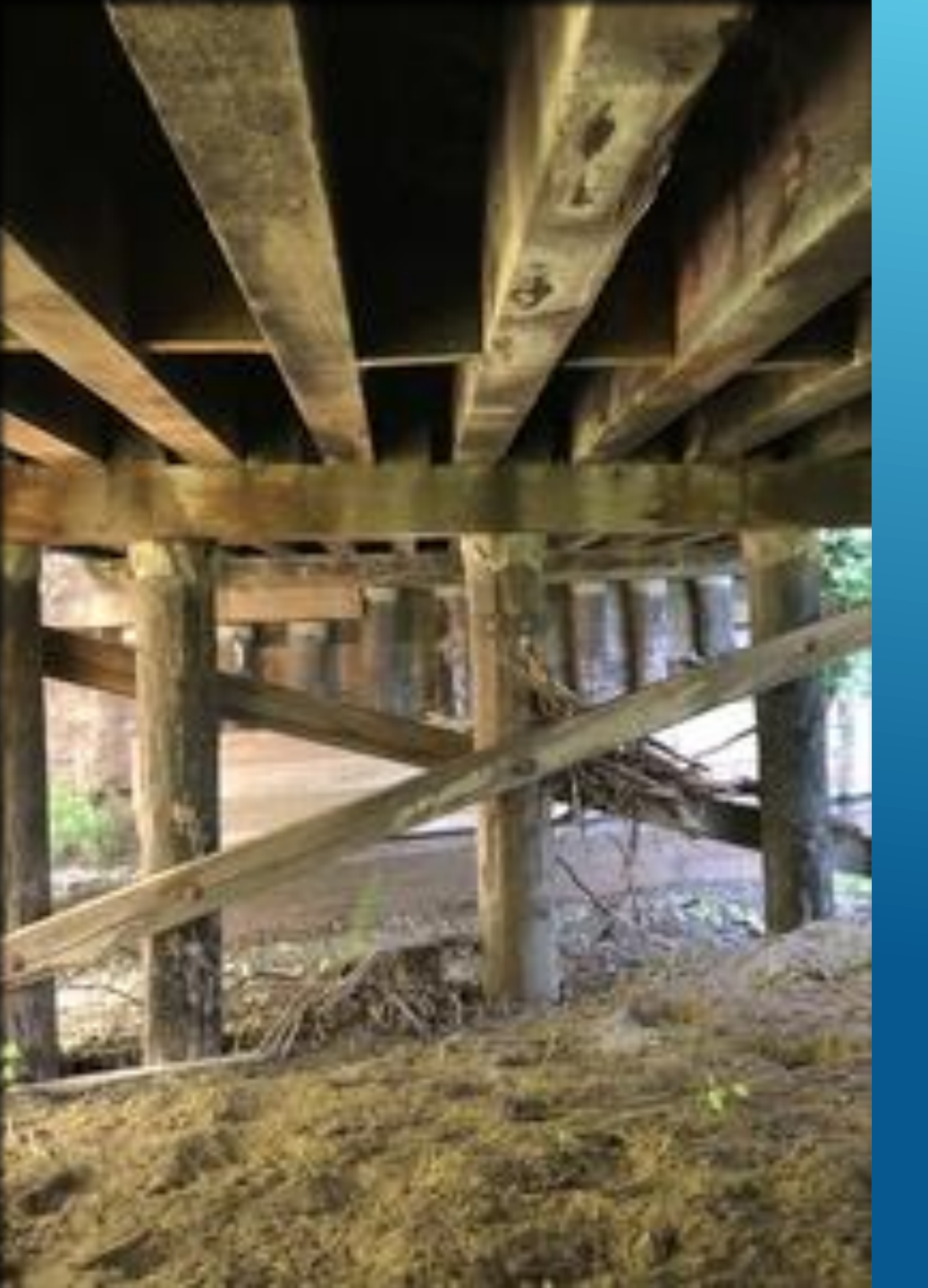

# LOAD RATING TIMBER BENT CAPS USING BrDR SOFTWARE (A WORKAROUND APPROACH)

Vinacs (Murugesu) Vinayagamoorthy, Caltrans AASHTOWare BrDR 7.4.0 August 8, 2023

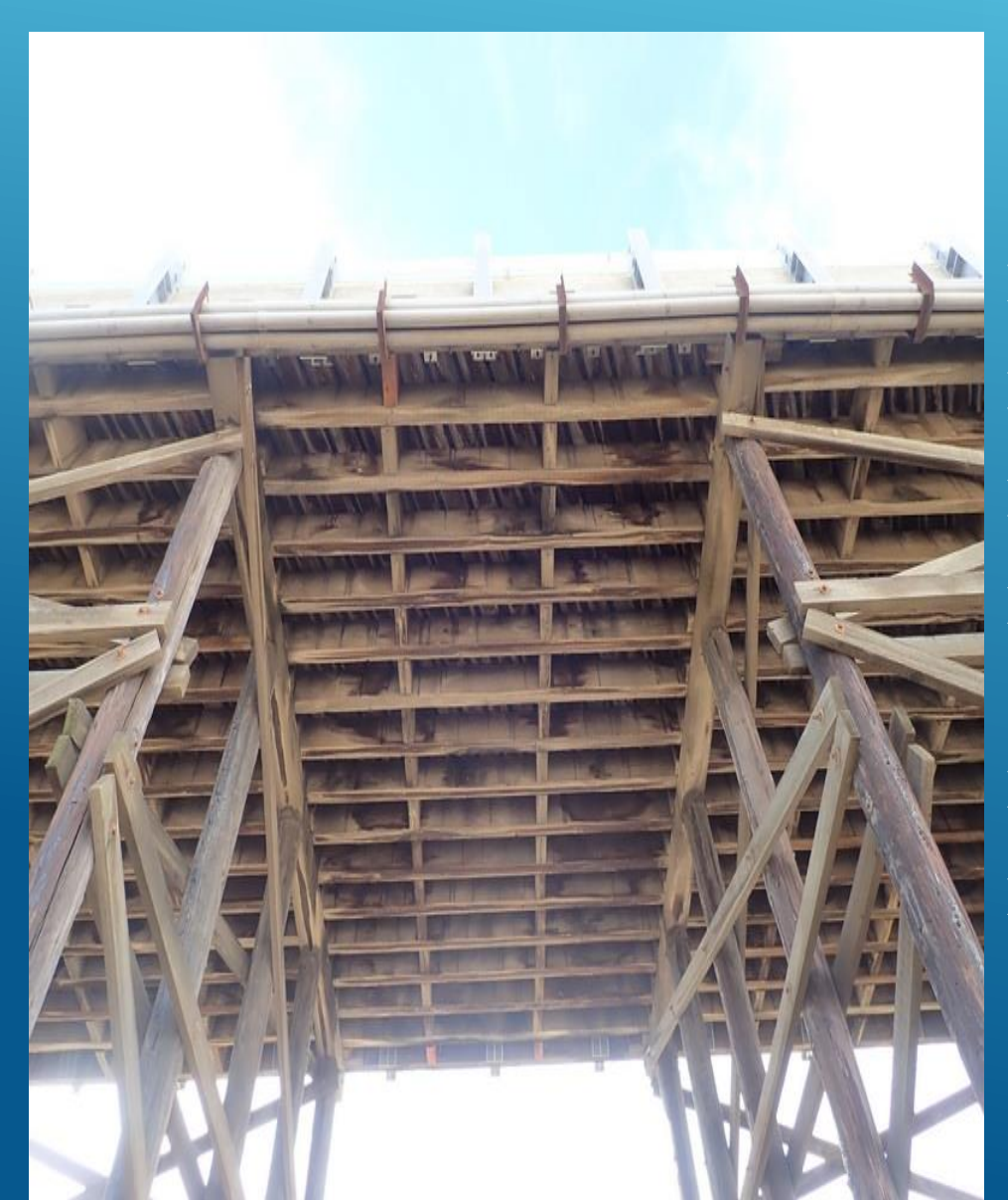

# OUTLINE

### > Brief California Facts

- > Transverse Beam Cap Analysis Overview
- > Existing BrDR Floor System modules
- > Workaround to Floor System Modules to load rate Timber cap members
- > An Example
- Concluding Remarks

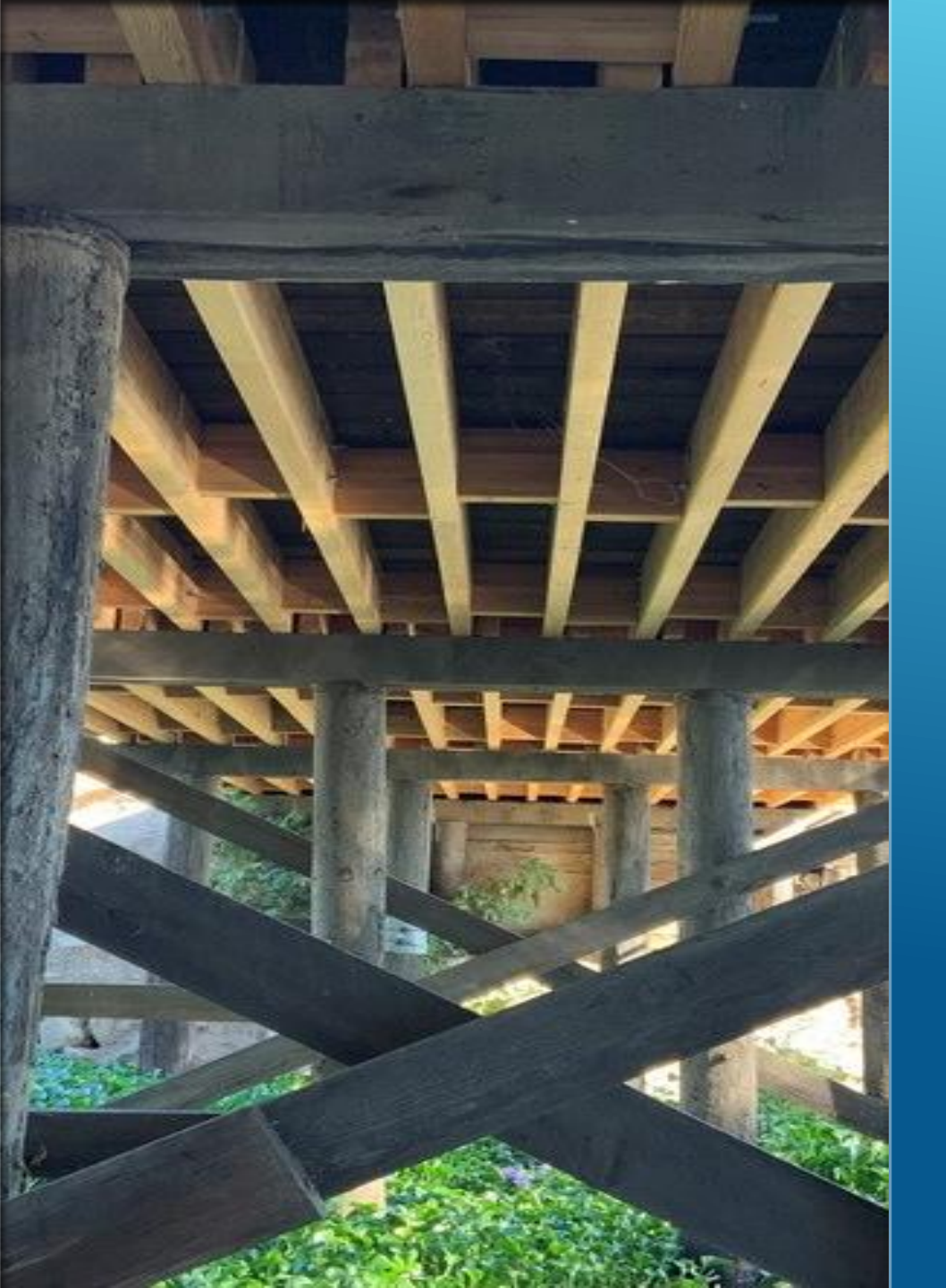

# **BRIEF CALIFORNIA FACTS**

#### Caltrans Has 498 Timber Bridges

- ► 12 Timber Trusses
- ► 460 Timber Stringer Bridges (5 State Bridges)
- > 26 Bridges with Timber Approach Spans
- Most of them are Local Agency Bridges
- Load Rate Timber Stringers routinely

#### > Working Stress Method

- ► In House Excel software used for rating
- ► Just started to transition into LRFR

#### Bent Caps are rated only if,

- ► Deterioration is found, and/or
- Supporting piles are damaged
- ► MBE Article 6.1.5.2

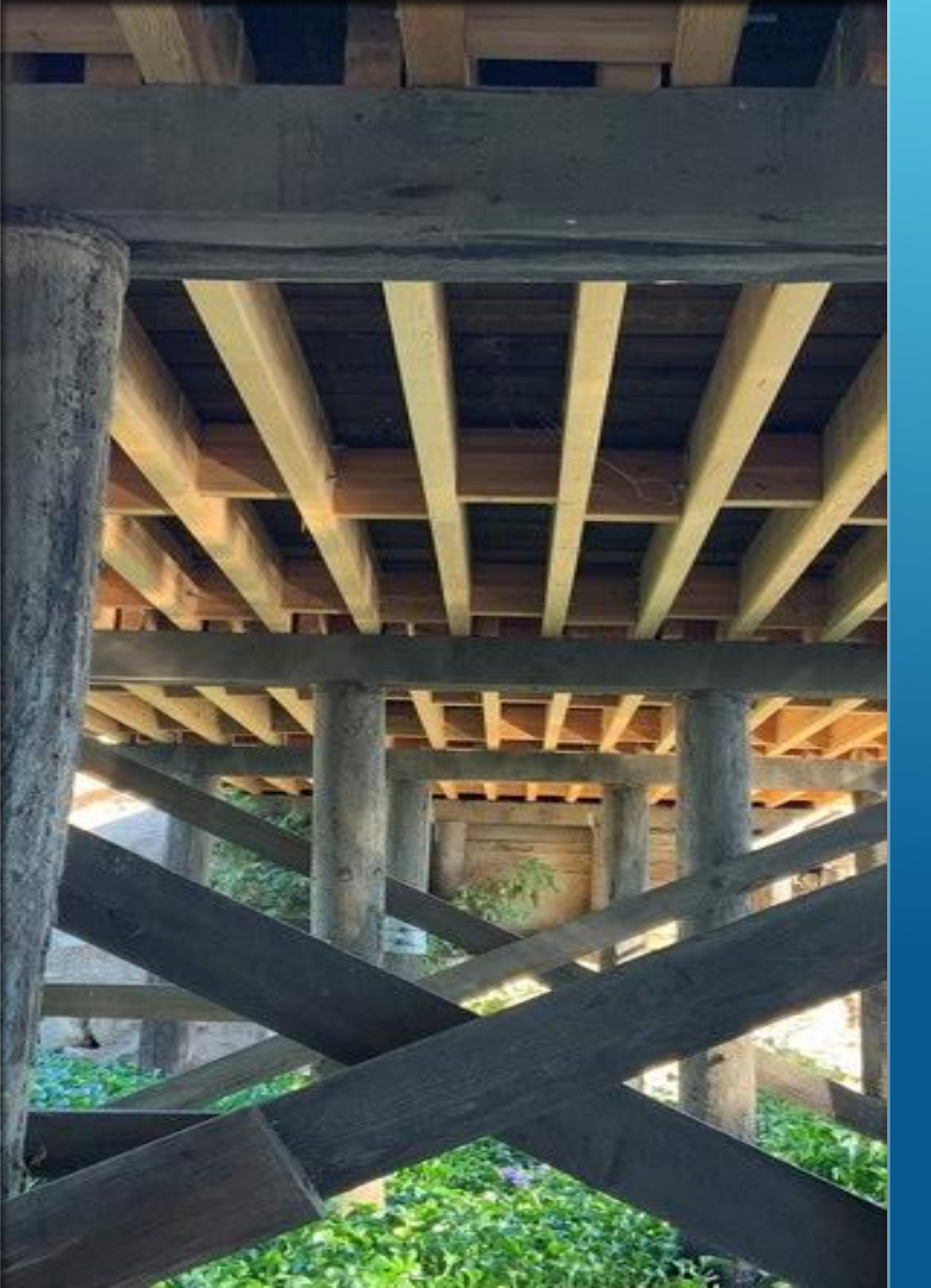

## BRDR TIMBER RATINGS' FEATURE

Introduction of AASHTOWare Timber Engine to BrDR version 7.3.

### **BrDR Timber Rating Capability**

- Stringers
- X NO Bent Caps
- Developed a Workaround for Timber CAPs
  - have both Stringers and Caps rated by the same software
  - ► Will be going over the workarounds

### Load Path of a typical Girder System

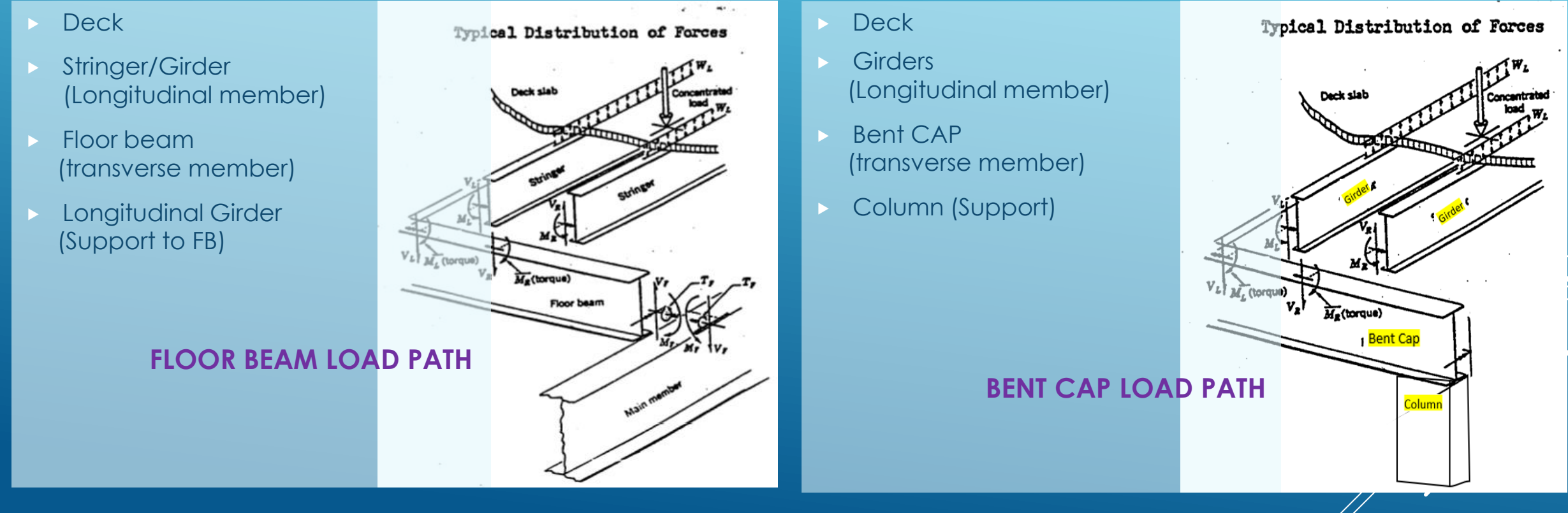

### FLOOR BEAM vs BENT CAP ANALYSIS

 Note that, The load factors and resistance factors are the same of Floor beam and Bent cap members.

### Establish Reaction at Cap

**STEP 1:** Using longitudinal analysis

### Establish Demand on the Cap

**STEP 2:** Using transversely spanning analysis

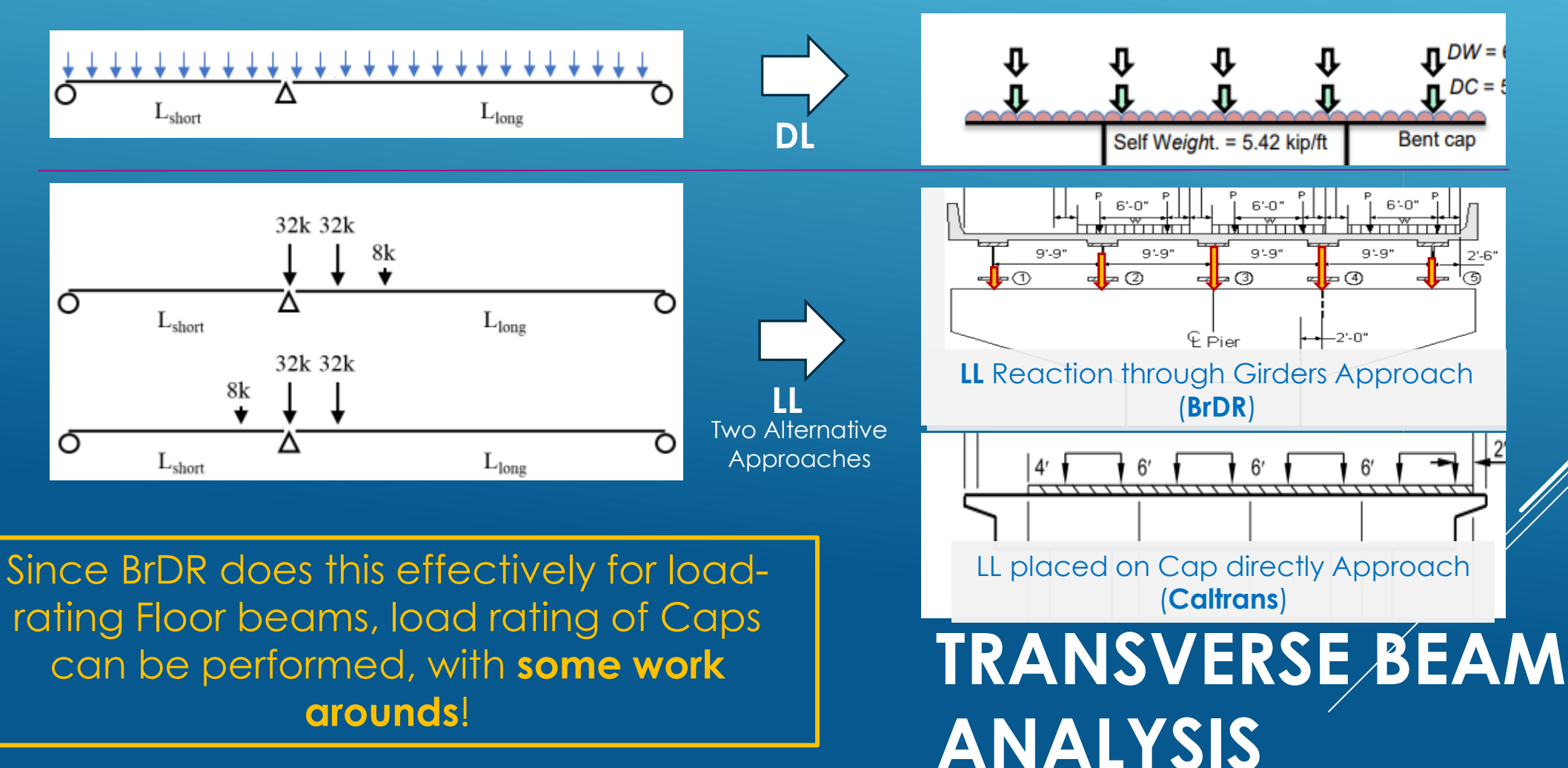

### **GFS System**

### FS System

### **GF-System**

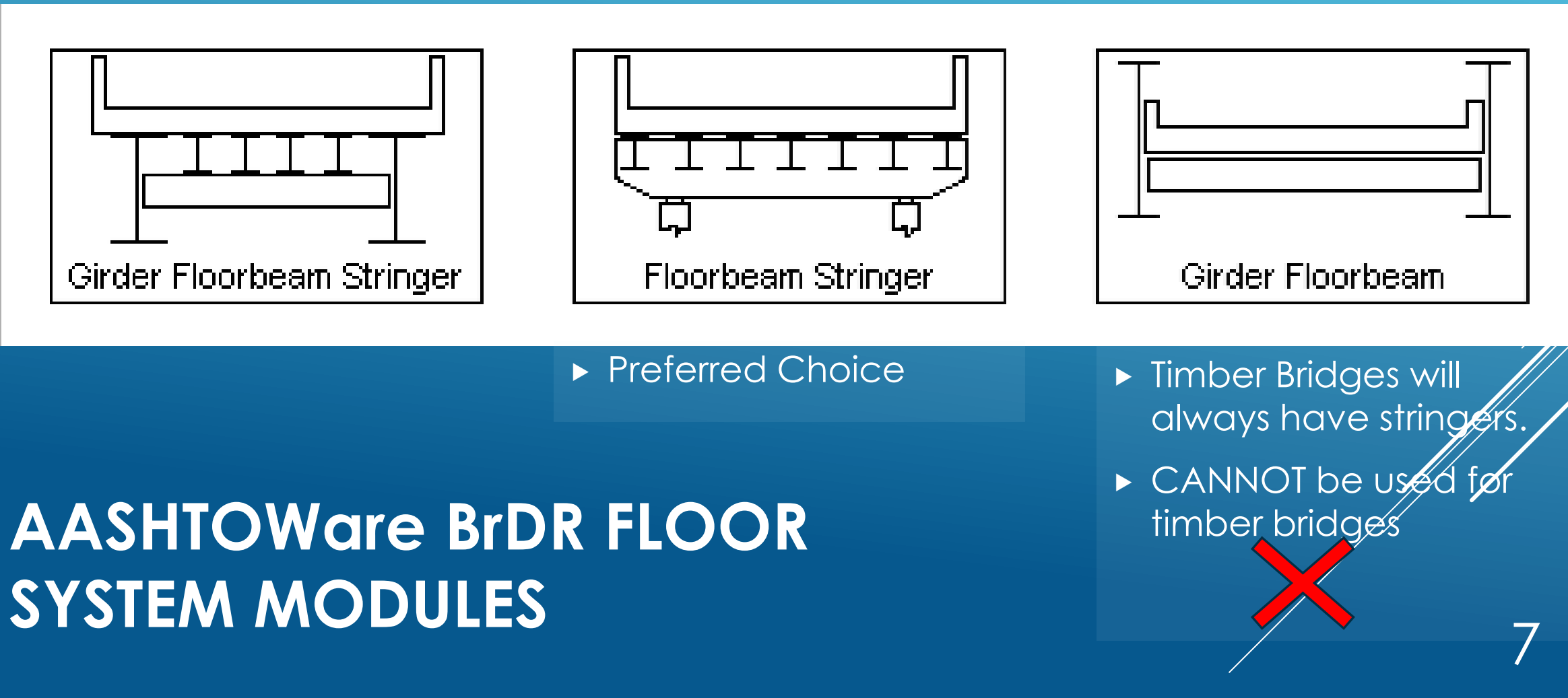

# FS (FLOOR BEAM STRINGER) SYSTEM

#### For Floor Beam Analysis

- Deck (Concrete/Corrugated steel)
- ► Steel Stringers
- Steel Floor beam (Transversely spanning)
- Multiple Supports for floor beams
- Hinges are allowed on the Floor Beam

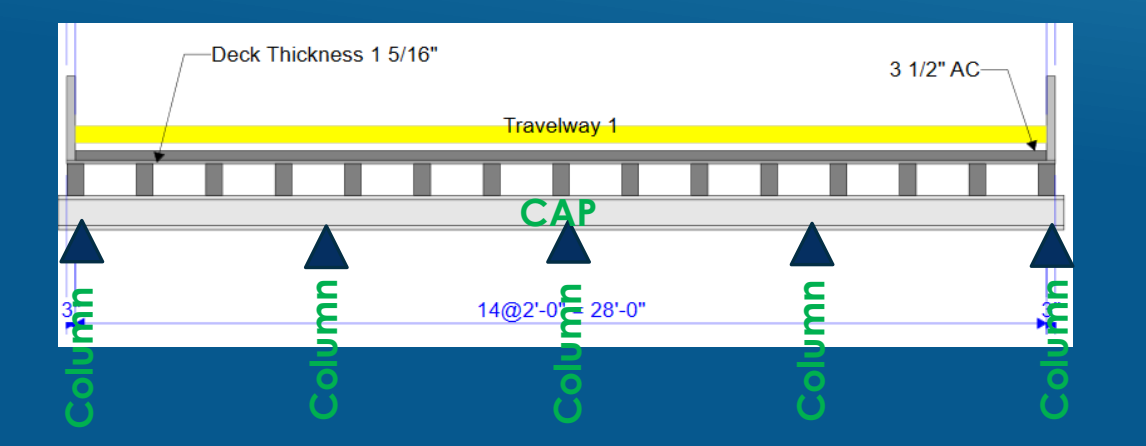

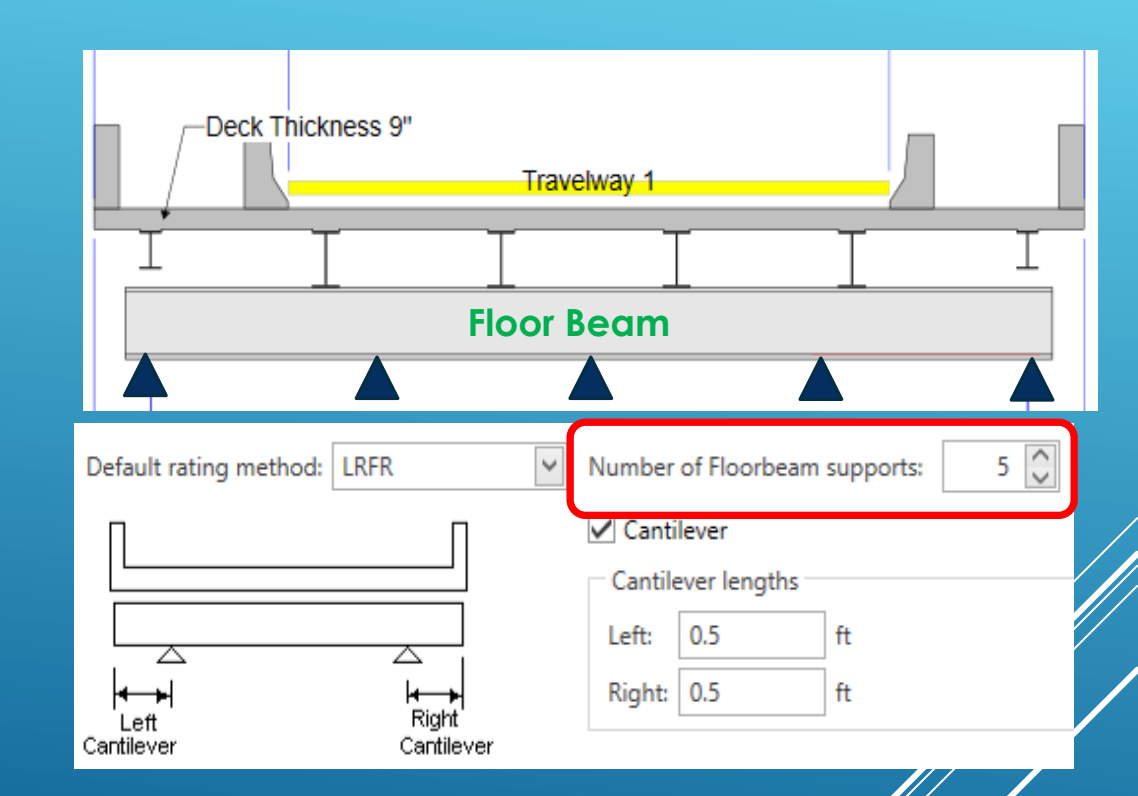

#### For Bent Cap Analysis

- Supports will be Columns
- Floor Beams will be Bent Caps

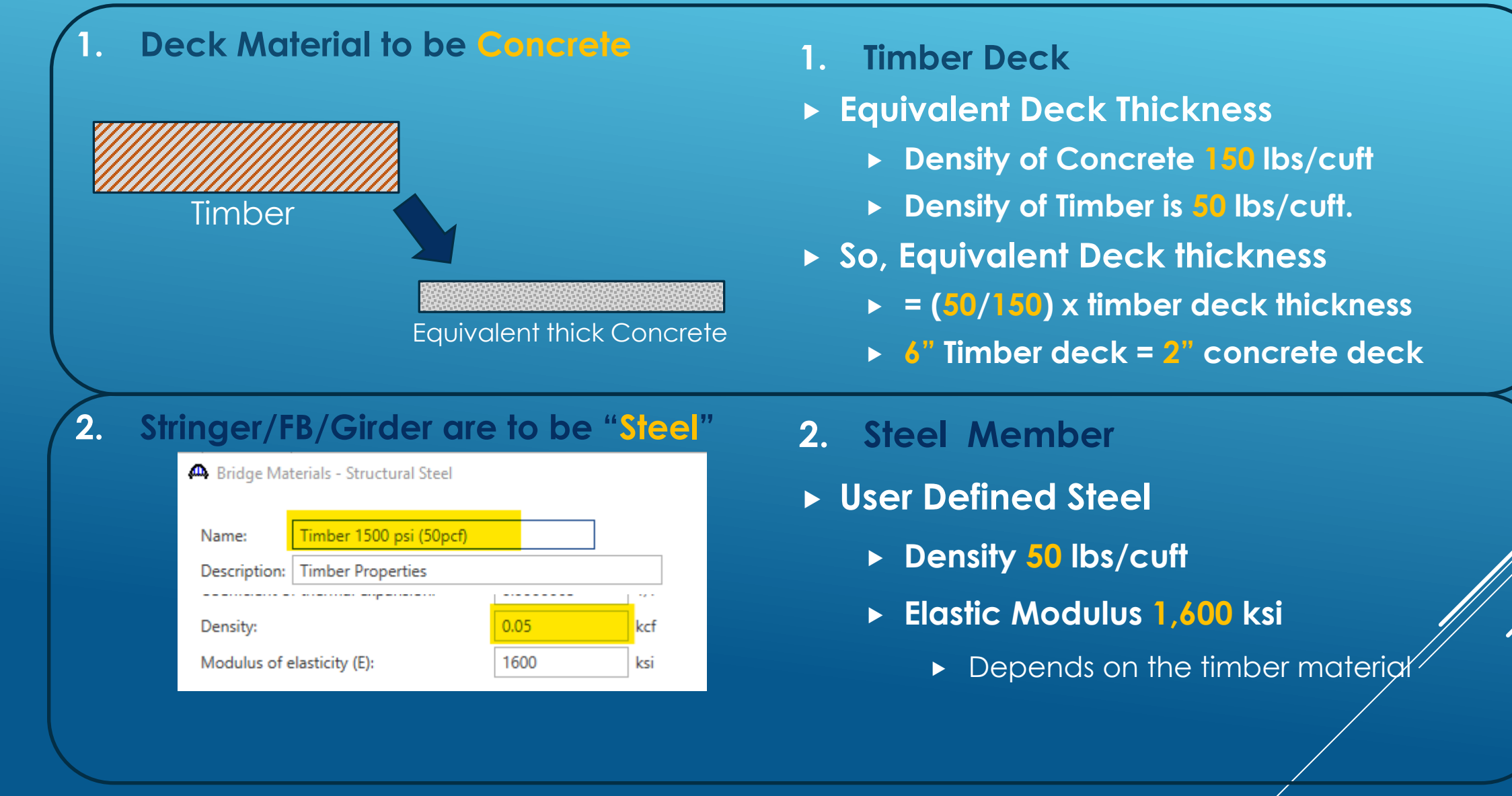

### LIMITATIONS

# WORK ARÓUNDS

| ()

#### 3. Shape

- Steel Member is I shape
- Timber is Rectangular Shape

#### 4. Capacity

- Capacity based on steel specification is not applicable.
- ► Allowable stress F<sub>b</sub>
- ► Shear capacity

#### 3. Shape

- Enter Section as Plate Section
- Set web thickness equal to flange width
- 4. Capacity

#### Capacity Overwrite at Pt of Interest

- ► ALL 10<sup>th</sup> points
- Critical Shear locations
  - ▶ Within "d" distance pts,

Enter a very large shear capacity

WORK AROUNDS

A Point Of Interest Distance from Fraction: 0.321429 leftmost end Transverse stiffeners Other stiffeners Fatigue Bracing ASD Shear capacity Positive

Points of Interest

-O Span 1 - 0.950000 - Right

- Span 1 - 1.650000 - Right

- Span 1 - 2.000000 - Right

-Q Span 1 - 3.750000 - Right

### LIMITATIONS

### **ASR CAPACITY OVERWRITE WORK AROUND**

#### 4. Capacity

 $F'_{v} = F_{v}C_{M}C_{D}$ 

 $V_{c} = (2/3) \text{ bd } f_{v}$ 

#### Capacity Overwrite at Pt of Interest

#### Inventory and Operating Flexural stress override

The allowable unit stress in bending shall be the tabulated stress adjusted by the applicable adjustment factors given in the following equation:

$$F_{b}' = F_{b}C_{M}C_{D}C_{F}C_{V}C_{L}C_{f}C_{fu}C_{r}$$
(13-2)

| ASD                |       |     |  |
|--------------------|-------|-----|--|
| ✓ Override ASD ca  |       |     |  |
| Comment:           |       |     |  |
| ASD inv. tension:  | 1.128 | ksi |  |
| ASD inv. compr.:   | 1.128 | ksi |  |
| ASD oper. tension: | 1.5   | ksi |  |
| ASD oper. compr.:  | 1.5   | ksi |  |

### ► Inventory and Operating shear capacity override $f_v = \frac{3V}{2bd}$ (13-9)

(13-11)

| ASD        |                |     |
|------------|----------------|-----|
| 🗸 Override | e ASD capacity | ,   |
| Comment:   |                |     |
| ASD inv.:  | 4.08           | kip |
| ASD oper.: | 5.43           | kip |

. . . .

### LRFR CAPACITY OVERWRITE WORK AROUND

- 4. Capacity
- Capacity Overwrite at Pt of Interest
  - Strength I and Strength II Flexural Capacities

| (8.4.4.1-1)                    |
|--------------------------------|
| (8.6.2-1)                      |
| (8.6.1-1)                      |
| $\phi = 0.85$<br>$\phi = 0.75$ |
|                                |

#### Strength I and Strength II Shear Capacities

| $F_{v} = F_{vo} C_{KF} C_{M} C_{i} C_{\lambda}$ | (8.4.4.1-2) |
|-------------------------------------------------|-------------|
| $V_n = \frac{F_v bd}{1.5}$                      | (8.7-2)     |
| $V_r = \phi V_n$                                | (8.7-1)     |

| Positive flexural capacity Negative flexural capacity |             |               |                                |    |                              |                             |      |  |  |  |  |  |
|-------------------------------------------------------|-------------|---------------|--------------------------------|----|------------------------------|-----------------------------|------|--|--|--|--|--|
| ✓ Override LRFR capacity                              |             |               |                                |    |                              |                             |      |  |  |  |  |  |
|                                                       | Limit state | Over-<br>ride | Moment<br>capacity<br>(kip-ft) |    | Tension<br>capacity<br>(ksi) | Compr.<br>capacity<br>(ksi) | Phi  |  |  |  |  |  |
| Þ                                                     | STRENGTH-I  | $\checkmark$  | 54.                            | 43 | 3.318                        | 3.318                       | 0.85 |  |  |  |  |  |
|                                                       | STRENGTH-II | $\checkmark$  | 54.43                          |    | 3.318                        | 3.318                       | 0.85 |  |  |  |  |  |
|                                                       | SERVICE-II  |               |                                |    |                              |                             |      |  |  |  |  |  |
|                                                       | FATIGUE     |               |                                |    |                              |                             |      |  |  |  |  |  |
|                                                       | Shear capac | ity           |                                |    |                              |                             |      |  |  |  |  |  |
|                                                       | Limit state | •             | 'Over-<br>ride                 |    | Capacity<br>(kip)            | Phi                         |      |  |  |  |  |  |
| ₽                                                     | STRENGTH-I  |               | $\checkmark$                   |    | 13.6                         | 0.75                        |      |  |  |  |  |  |
|                                                       | STRENGTH-II |               | $\checkmark$                   |    | 13.6                         | 0.75                        | 13   |  |  |  |  |  |
|                                                       | SERVICE-II  |               |                                |    |                              |                             |      |  |  |  |  |  |
|                                                       | FATIGUE     |               |                                |    |                              |                             |      |  |  |  |  |  |

#### **BRIEF DETAILS OF THE BRIDGE.**

- Year Built Date Unknown approx. 1943
- Posted for 10, 16, and 20 Tons for Type 3, Type 3S2, and Type 3-3 respectively based on Stringer Capacity
- Inspection Cycle is set at 12 months
- ► AC Overlay 3" at edge and 4" at CL of the bridge
- ► 2 Simple Spans
- ► 15 Stringers
- Bent Cap (Bent 2) is supported by 5 Timber Piles
- Recent Inspection showed that Bent Caps have 'core rot' and load rating is needed

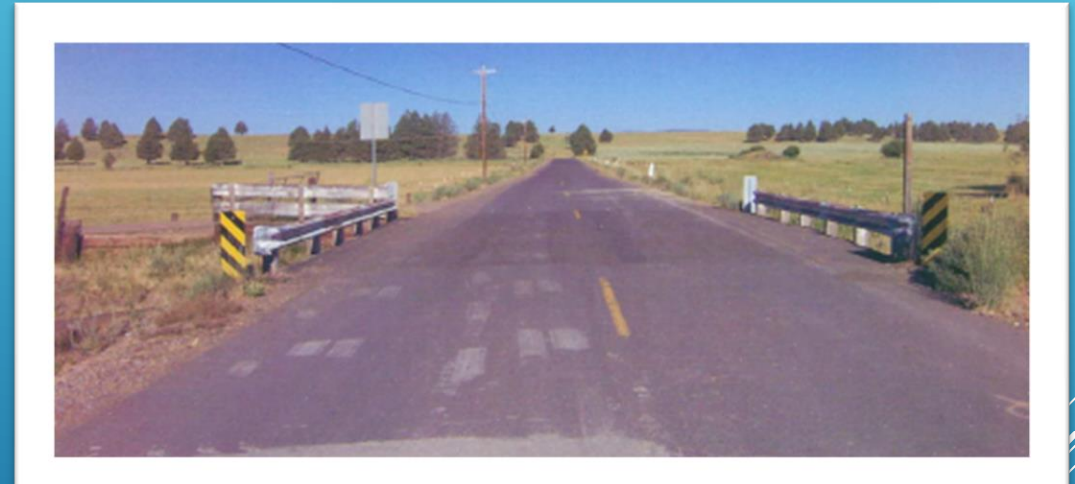

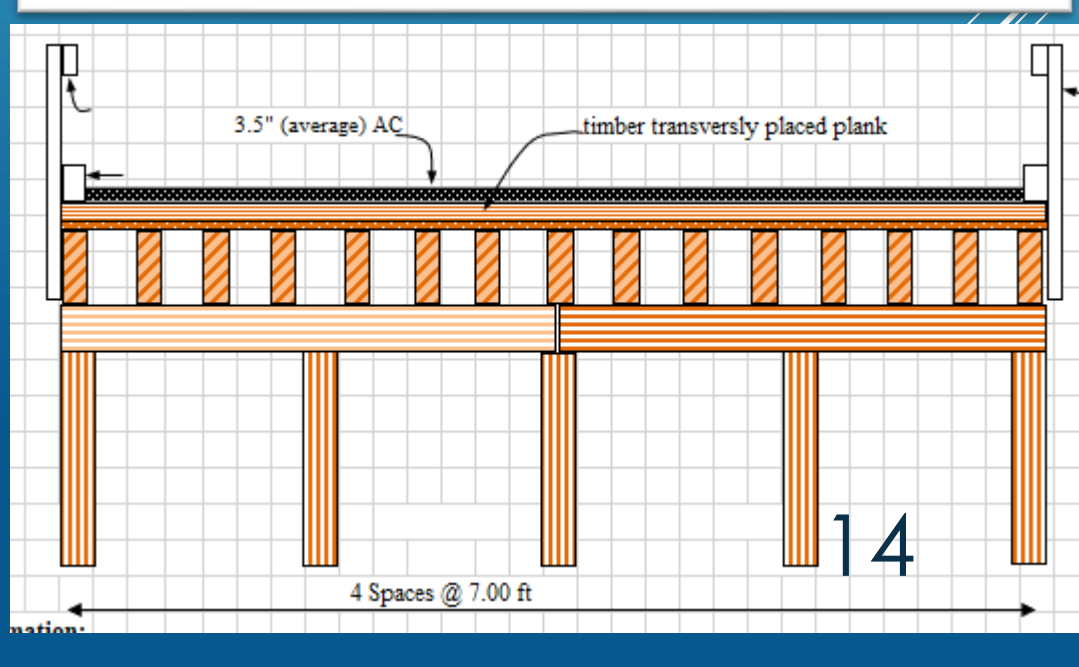

#### **BRIEF DETAILS OF THE BRIDGE.**

- Bent Cap is supporting stringers of Span 1 and Span 2
- Bent cap beam is discontinuous at Column 3
- Recent Inspection showed that Bent Cap has 'core rot' and load rating is needed
  - Original Size is 12" x 12"
  - ▶ 1.5" outside core is intact
  - ► For Modeling purposes,
    - ► Top and bottom flange dimension is taken as 12" x 1.5"
    - ► Web dimension is taken as 3"(w) x 9" (depth)
    - ► This ensures reasonable stiffness is used in the analysis

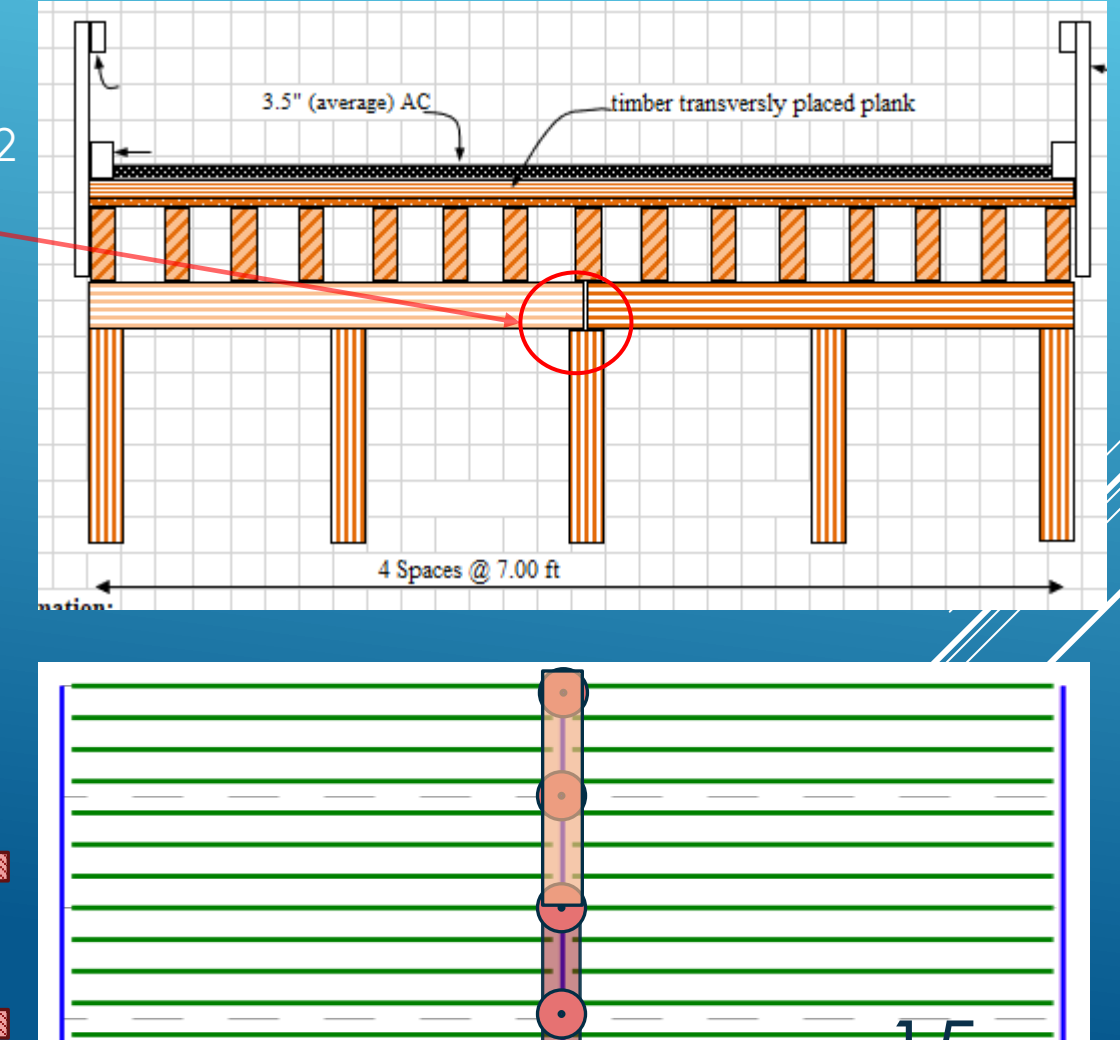

#### Load Rating of Timber Stringers

1000

Live Load

HS 20-44

HS 20-44

HS 20-44

HS 20-44

Type 3

Type 3-3

Type 3S2

 Stringers of Span 1 and Span 2 are load rated using BrDR Girder System Approach

|                   | - E 🔁         | ) SUPE          | RSTRU                | ICTURE DEFINITIONS                                                                                                    |
|-------------------|---------------|-----------------|----------------------|----------------------------------------------------------------------------------------------------|
|                   |               | Ind S           | pan 1 i<br>pan 2 i   | (MDL 1 of 1)<br>(MDL 1 of 1)                                                                                                    |
|                   |               |                 |                      | Span 1 (MDL 1 of 1)     Hind Span 1 (MDL 1 of 1)     Hind Span 1 (MDL |
| Live Load<br>Type | Rating Method | Rating<br>Level | Load Rating<br>(Ton) | I G3 (G2)<br>I G4 (G2)                                                                                                    |
| Axle Load         |               | Inventory       | 7.72                 | I G6 (G2)                                                                                                    |
| Lane              | ASR           | Inventory       | 10.54                | I G7 (G2)                                                                                                    |
| Axle Load         |               | Operating       | 11.93                | I G8 (G2)<br>I G9 (G2)                                                                                                    |
| Lane              | ASD           | Operating       | 16.28                | <b>I</b> G10 (G2)                                                                                                    |
| Axle Load         | ASD           | Operating       | 10,19                | I G11 (G2)                                                                                                    |
| Ayle Load         |               | Operating       | 19.80                | <b>I</b> G12 (G2)<br><b>I</b> G13 (G2)                                                                                                    |
| Axle Load         | ASD           | Operating       | 16.10                | I G14 (G2)<br>I G15 (G1)                                                                                                    |

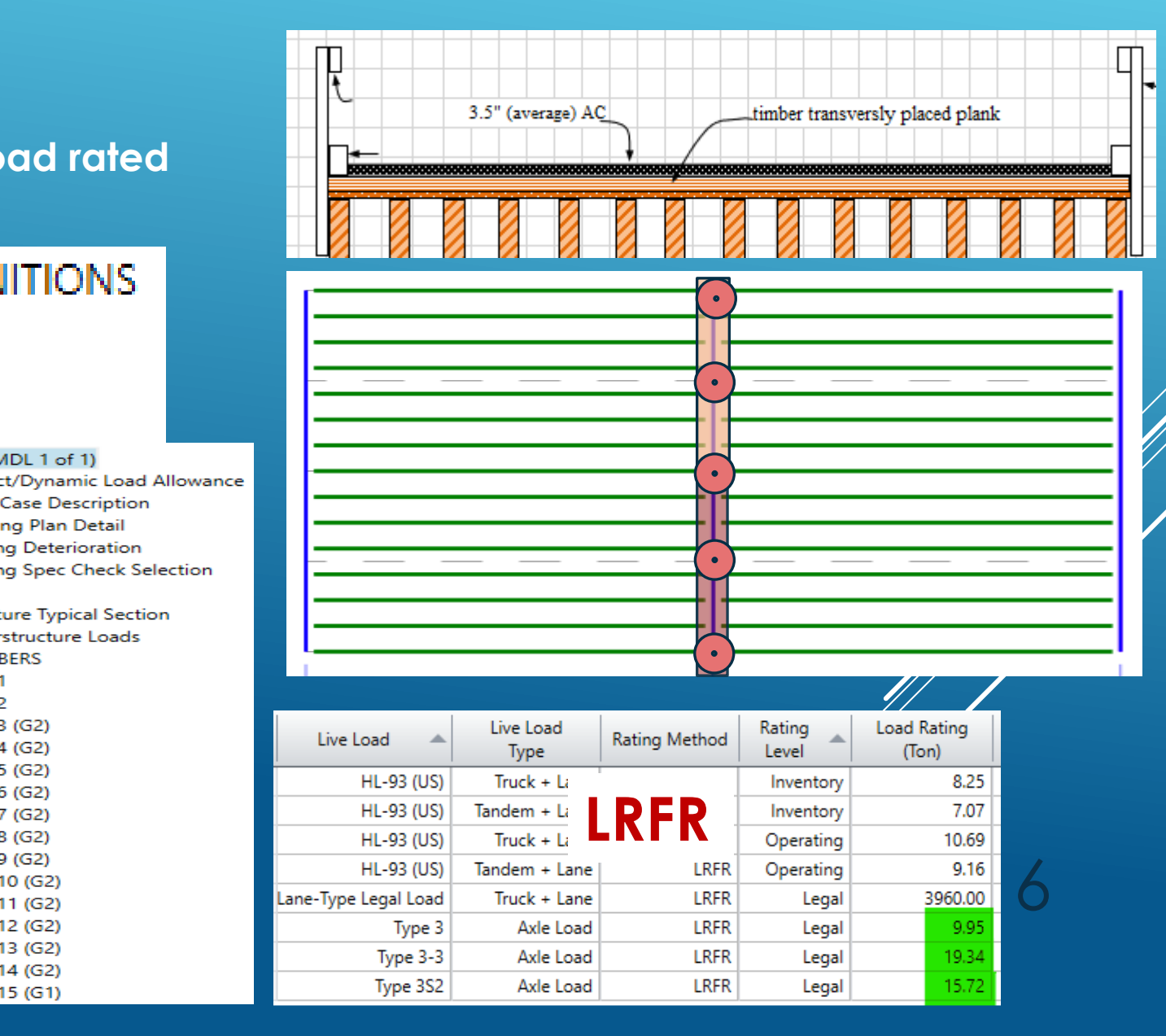

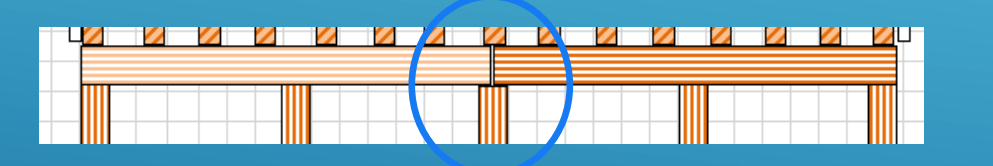

Cap is cut into two pieces, so It will be treated as a hinge

A New Superstructure Definition × Girder system superstructure Superstructure definition wizard Girder line superstructure Floor system superstructure Floor line superstructure Truss system superstructure Truss line superstructure Reinforced concrete slab system superstructure Concrete multi-cell box superstructure Girder Floorbeam Stringer Floorbeam Stringer Girder Floorbeam

OK

Cancel

Only (FB Stringer) FS can accept hinge when the floor beam FS is chosen

# SELECTION OF FLOOR SYSTEM SUPERSTRUCTURE 17

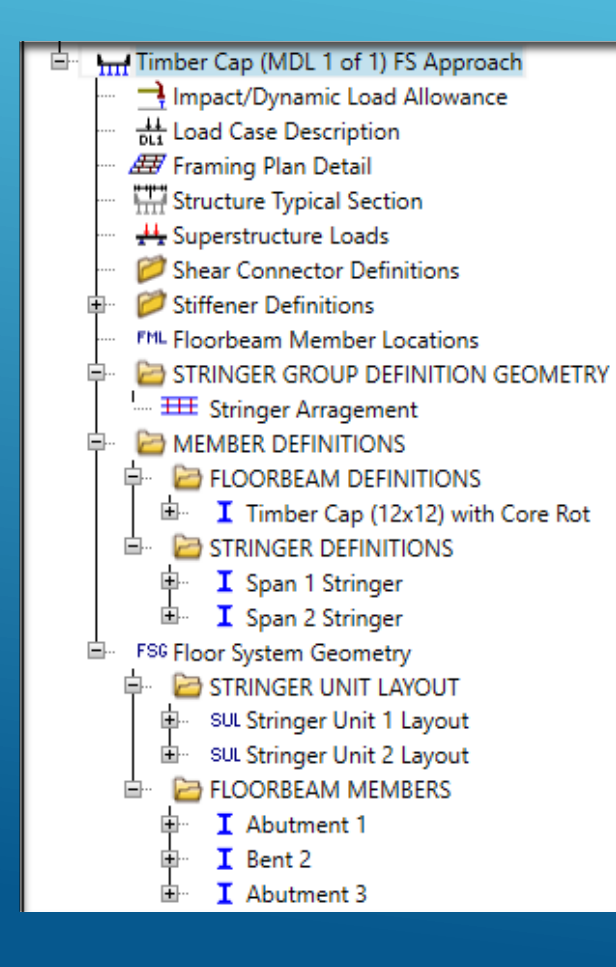

 Once the software creates the entire tree, the User needs to enter appropriate data within each GUI.

 A few important data entries are discussed next

# **CREATE A FS MODEL**

#### > Analysis Tab of Floor System Superstructure Definition

- Vehicle increment in Lane and Lane Increment for transverse loading need adjustments
- > Default values of 2 ft and 4 ft are too large for a Timber bridge where stringers are spaced less than 2 ft.
  - If axles are moved greater than stringer spacing, loads demands will not correctly be established
  - > But, Analysis time will increase with a smaller increment

#### > Impact/DLA to be 0.0

- > Std Spec. Article 3.8.1
- > LRFD Article 3.6.2.3

|     | Chandrand incore the star                 |      |                     |
|-----|-------------------------------------------|------|---------------------|
|     | Standard Impact factor                    |      |                     |
|     | For structural components where impact is | s to | be included per     |
|     | AASHIO 3.8.1, choose the impact factor to | o be | e used:             |
|     | 50                                        |      |                     |
|     | Standard AASHTO impact: I = ———           |      |                     |
|     | L + 125                                   |      |                     |
|     | O Modified impact: 0                      | ]    | times AASHTO impact |
|     |                                           | 1    |                     |
|     | Constant impact override: 0               | %    |                     |
| l   |                                           | -    |                     |
| [   | LRFD dynamic load allowance               |      |                     |
|     | ,                                         |      | 1                   |
|     | Fatigue and fracture limit states:        |      | %                   |
|     | All other limit states: 0                 |      | %                   |
| - 1 |                                           |      |                     |

| Definition Analysis Engine                                                                                                    |
|----------------------------------------------------------------------------------------------------|
| Structural slab thickness Consider structural slab thickness for rating Consider structural slab thickness for design                        |
| Wearing surface Consider wearing surface for rating Consider wearing surface for design                                                      |
| Consider striped lanes for rating       Transverse loading       Vehicle increment in lane:       0.5       ft       Lane increment:       1 |
|                                                                                                    |

# **CREATE A FS MODEL**

#### > Hinge Location

|  |  |  | 4 |  |  |  |  |
|--|--|--|---|--|--|--|--|
|  |  |  |   |  |  |  |  |

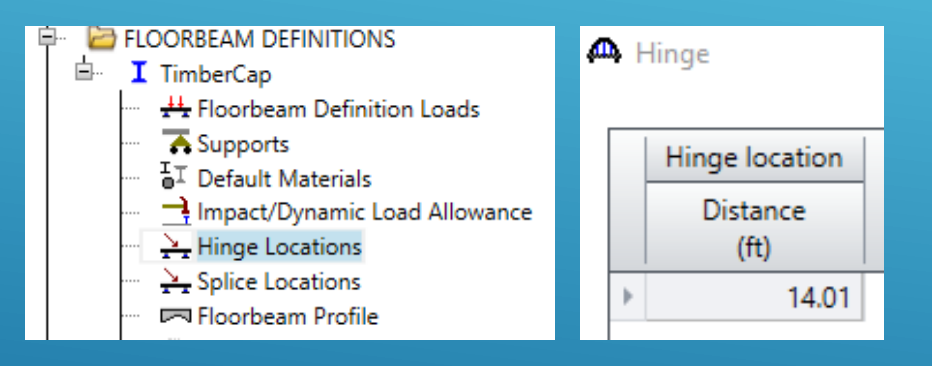

### **CREATE A FS MODEL**

#### Point of Interest Within Floor Beam Definitions (For ASR)

- ► All 10<sup>th</sup> points
- Critical Shear Location
- ► Overwrite the Capacity.
  - Typically, flexural capacity will be the same at ALL points
  - shear capacity needs not to be done within "d" distance from the support. Enter a larger capacity so that shear analysis will NOT control

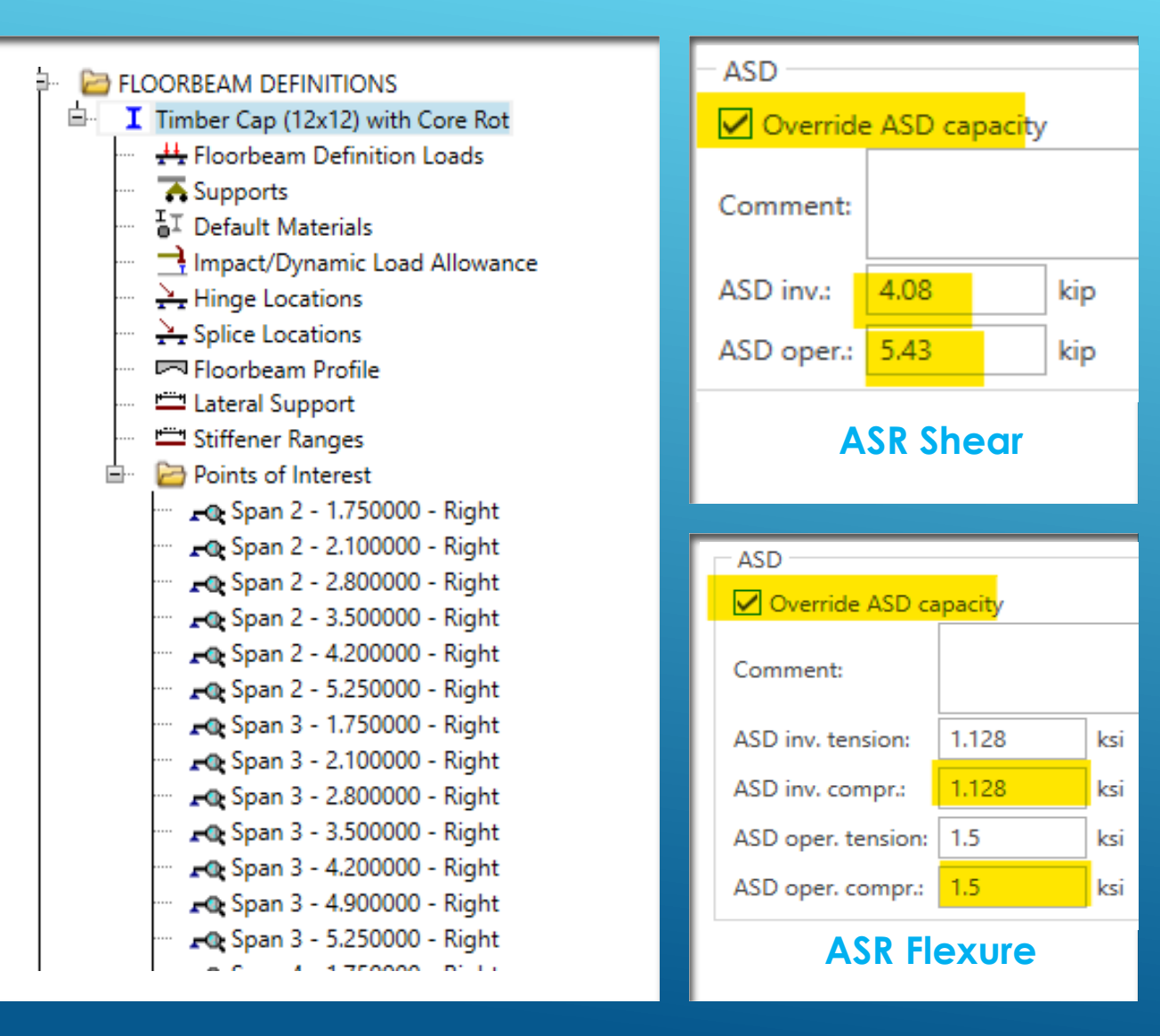

### **CREATE A FS MODEL**

#### Point of Interest Within Floor Beam Definitions (For LRFR)

- ► All 10<sup>th</sup> points
- Critical Shear Location
- ► Overwrite the Capacity.
  - Typically, flexural capacity will be the same at ALL points
  - shear capacity needs not to be done within "d" distance from the support. Enter a larger capacity so that shear analysis will NOT control

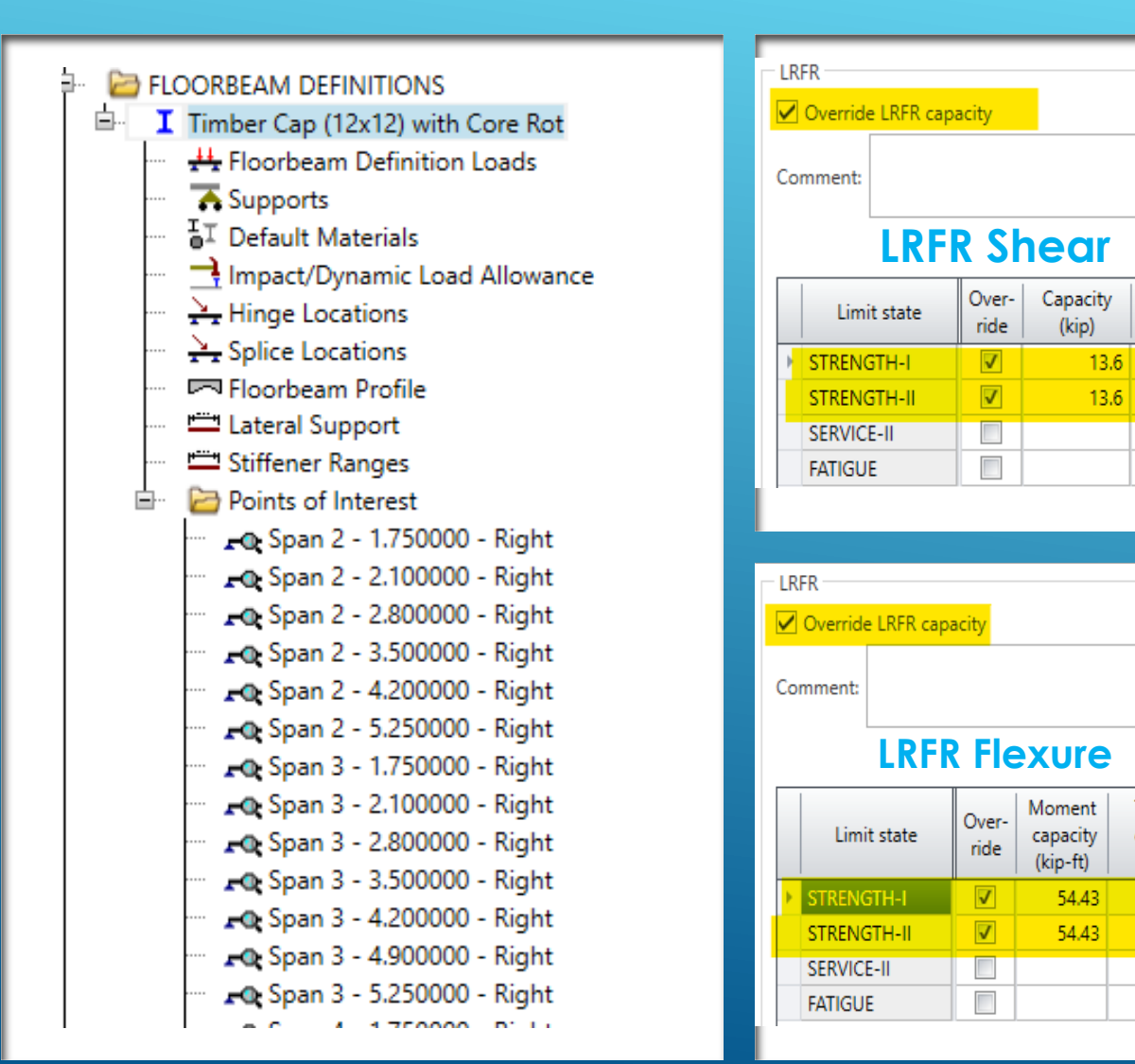

# CREATE A FS MODEL

25

Phi

0.75

0.75

Tension

capacity

(ksi)

3.31

3.31

# **ANALYSIS RESULTS**

#### > CAP Rating Results

| Live Load | Live Load<br>Type | Rating Method | Rating<br>Level | Load Rating<br>(Ton) |
|-----------|-------------------|---------------|-----------------|----------------------|
| HS 20-44  | Axle Load         | ACD           | Inventory       | 2.85                 |
| HS 20-44  | Axle Load         | AJK           | Operating       | 6.11                 |
| HS 20-44  | Lane              | ASD           | Inventory       | 3.02                 |
| HS 20-44  | Lane              | ASD           | Operating       | 6.47                 |
| Туре 3    | Axle Load         | ASD           | Operating       | 5.19                 |
| Type 3-3  | Axle Load         | ASD           | Operating       | 10.33                |
| Type 3S2  | Axle Load         | ASD           | Operating       | 7.72                 |

| Live Load            | Live Load<br>Type | Rating Method | Rating<br>Level | Load Rating<br>(Ton) |
|----------------------|-------------------|---------------|-----------------|----------------------|
| HL-93 (US)           | Truck + Lane      |               | Inventory       | 5.56                 |
| HL-93 (US)           | Truck + Lane      | LKFK          | Operating       | 7.21                 |
| HL-93 (US)           | Tandem + Lane     | LKFK          | Inventory       | 5.05                 |
| HL-93 (US)           | Tandem + Lane     | LRFR          | Operating       | 6.55                 |
| Lane-Type Legal Load | Truck + Lane      | LRFR          | Legal           | 3960.00              |
| Туре 3               | Axle Load         | LRFR          | Legal           | 7.31                 |
| Type 3-3             | Axle Load         | LRFR          | Legal           | 14.53                |
| Type 3S2             | Axle Load         | LRFR          | Legal           | 10.86                |

28

When placing the wheels on Cap directly, ASR load rating produces 3, 3, 5 Tons for Type 3, 3S2, and 3-78 respectively. Bridge is currently posted for 3, 3, 5 Tons.

#### Support/Column Reactions

| 🗛 Analysis F                                                              | Results - I | Bent 2       | Cap              |                  |                |                |               |               |             |         |             | Support  | HS20  | Type 3 | Type 3S2 | Type 3-3 |
|---------------------------------------------------------------------------|-------------|--------------|------------------|------------------|----------------|----------------|---------------|---------------|-------------|---------|-------------|----------|-------|--------|----------|----------|
| Print                                                                     |             |              |                  |                  |                |                |               |               |             |         |             | Column 1 | 11.56 | 9.44   | 9.14     | 7.59     |
| Print<br>Report type:                                                     |             |              | St               | tage             |                |                |               | ive Load      |             | Live Lo | ad Type     | Column 2 | 29.84 | 24.35  | 23.59    | 19.59    |
| Live Load Actions Composite (short term) (Stage 3) V HS 20-44 V Axle Load |             |              |                  |                  | oad            | Column 3       | 25.84         | 21.09         | 20.43       | 16.97   |             |          |       |        |          |          |
| Span Loc                                                                  | cation      | %            | Positive         | Negative         | Positive       | Negative       | Positive      | Negative      | Positive    | Nega    | tive        | Column 4 | 29.82 | 24.34  | 23.58    | 19.58    |
| 1                                                                         | (ft) S      | pan  <br>0.0 | (kip-ft)<br>0.00 | (kip-ft)<br>0.00 | (kip)<br>11.56 | (kip)<br>-1.87 | (kip)<br>0.00 | (kip)<br>0.00 | (kip) 11.56 | (kip    | »)<br>-1.87 | Column 5 | 11.56 | 9.44   | 9.14     | 7.59     |

### **CONCLUDING REMARKS**

- No workaround is needed to load Steel Bent Cap, except treating the Floor beam as Cap.
- This workaround will work for Timber Floor Beams
  - Steel Truss bridges with Timber deck / Stringer / Floor beam System
  - Suspension bridges with Timber Deck

| <br> |
|------|
| <br> |
| <br> |
| <br> |
|      |
|      |
| <br> |
| <br> |
| <br> |
| <br> |
| <br> |
| <br> |
| <br> |
| <br> |
| <br> |
| <br> |
|      |

#### Limitations of this workaround

- 1. Number of Stringers in both spans must be the same (BrDR Limitation)
- 2. Capacity needs to be established outside of the BrDR software
  - ► A girder line model within the BrDR can be used to establish Capacity

### **CONCLUDING REMARKS**

#### Possible Enhancements

- Modify the software so that GFS and FS floor systems accept "Timber" stringers and Floor beams
- > Allow different number of Girders in each Structural Unit
- Modify the Substructure Module so that it analyzes Timber Caps

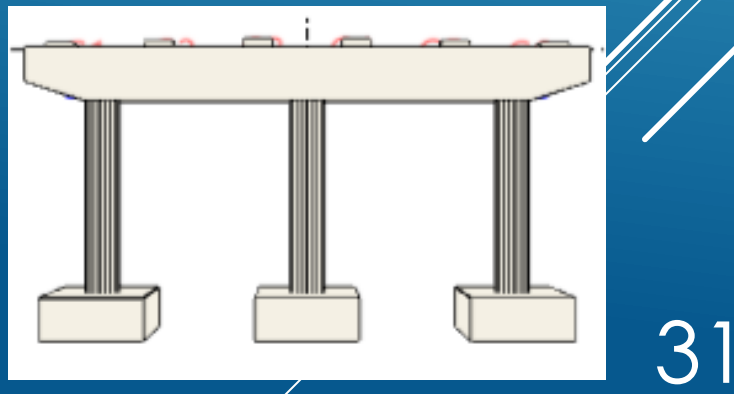

1. DETAILED STEP BY STEP MODELING PROCESS (SLIDES 34 THROUGH 71) 2. ESTABLISHING CAP CAPACITY USING BRDR SOFTWARE (SLIDES 72 THROUGH 76)

# **ANY QUESTIONS?**

# **THANK YOU!**

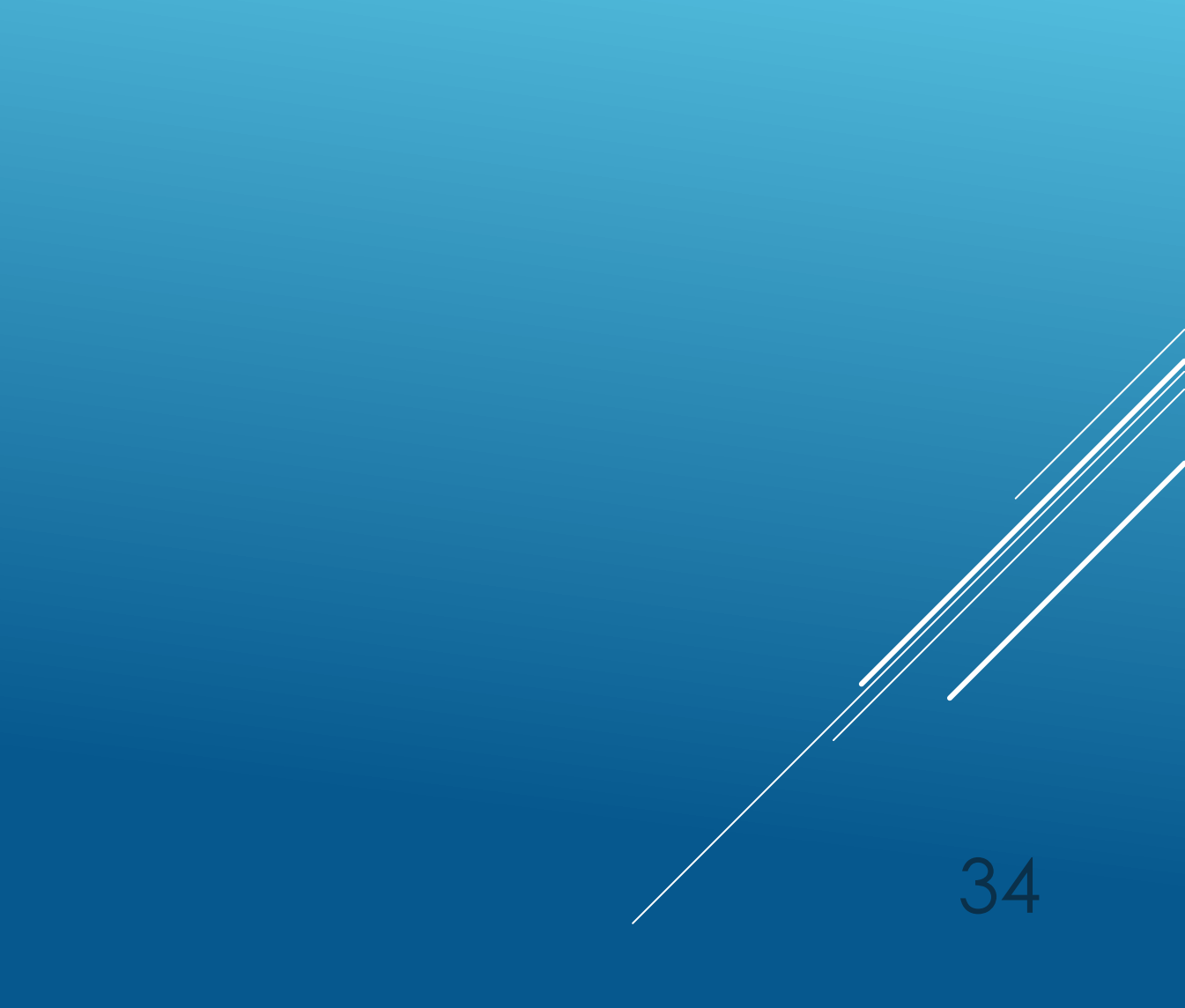

# **STEP BY STEP MODELING PROCESS**

### MODELING THE CAP

- ► 1. Generate "User Defined" Material Properties
  - ▶ 1.1 Steel Girder Material is changed to match the Timber material properties.

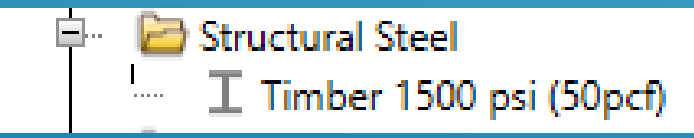

The allowable stress of the Timber Cap can be left as it.

However, It is recommended to enter the "inventory" allowable stress of the timber material

| Bridge Mat     | terials - Structural Steel   |        |      |     |
|----------------|------------------------------|--------|------|-----|
| Name:          | Timber 1500 psi (50pcf)      |        |      |     |
| Description:   | Timber Properties            |        |      |     |
| Material prop  | perties                      |        |      |     |
| Specified mir  | nimum yield strength (fy):   | 1.5    |      | ksi |
| Specified mir  | nimum tensile strength (Fu): | 1.5    |      | ksi |
| Coefficient of | f thermal expansion:         | 0.0000 | 0065 | 1/F |
| Density:       |                              | 0.05   |      | kcf |
| Modulus of e   | elasticity (E):              | 1600   |      | ksi |
|                |                              |        |      |     |

- ► 1. Generate "User Defined" Material Properties (Cont'd)
  - ► 1.2 Create Concrete Material to handle Timber planks

The software will NOT allow the user to enter 50 pcf density concrete

As a result, a concrete deck with 150 pcf density concrete will be generated. The deck thickness will be adjusted to handle the difference in weight.

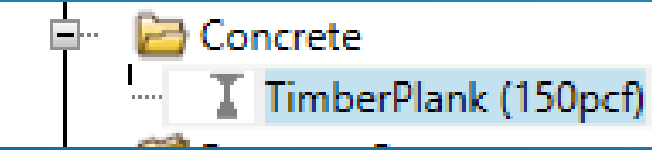

NOTE: Deck is used to establish the dead weight of the spans only.

Be sure to change the Name to reflect the properties used. Since we are only interested in density, name is set as **TimberPlank (150 pcf)** 

| Name: TimberPlank (150pcf)                     |             |     |
|------------------------------------------------|-------------|-----|
| Description: Equivalent Concrete is            | used        |     |
| Compressive strength at 28 days (f'c)          | 1.8         | ksi |
| Initial compressive strength (f'ci):           | 1.8         | ksi |
| Composition of concrete:                       | Normal 🗸    |     |
| Density (for dead loads):                      | 0.15        | kcf |
| Density (for modulus of elasticity):           | 0.15        | kcf |
| Poisson's ratio:                               | 0.2         | ]   |
| Coefficient of thermal expansion ( $\alpha$ ): | 0.000006    | 1/F |
| Splitting tensile strength (fct):              |             | ksi |
| Comput                                         | e           |     |
| Std modulus of elasticity (Ec):                | 2572.095449 | ksi |
| LRFD modulus of elasticity (Ec):               | 3277.960311 | ksi |
| Std initial modulus of elasticity:             | 2572.095449 | ksi |
| LRFD initial modulus of elasticity:            | 3277.960311 | ksi |
| Modulus of rupture:                            | 0.3219938   | ksi |
| Shear factor:                                  | 1           | ]   |
|                                                |             |     |

#### > 2. Create a FS Model

- Double click on SUPERSTRUCTURE DEFINITIONS
- Choose Floor system superstructure
- Select Floorbeam Stringer (FS) Picture
- ► Click OK

| NS. | SUPERSTRUCTURE DEFINITIONS<br>Superstructure DEFINITIONS<br>Span 1 (MDL 1 of 1)<br>Span 2 (MDL 1 of 1) |   |
|-----|----------------------------------------------------------------------------------------------------|---|
|     | A New Superstructure Definition                                                                        | × |
|     | Girder system superstructure                                                                           | 1 |
|     | O Girder line superstructure Superstructure definition wizard                                          |   |
|     | Floor system superstructure                                                                            |   |
|     | Floor line superstructure                                                                              |   |
|     | O Truss system superstructure                                                                          |   |
|     | Truss line superstructure                                                                              |   |
|     | <ul> <li>Reinforced concrete slab system superstructure</li> </ul>                                     |   |
|     | Concrete multi-cell box superstructure                                                                 |   |
|     | Girder Floorbeam Stringer                                                                              |   |
|     | OK Cancel                                                                                              |   |

- > 2.1 Create an FS Model Cont'd
  - 1. Name = Timber Cap (MDL 1 of 1)
  - 2. Deck Type = Concrete Deck
  - 3. Member Alt Types = Steel
  - 4. Number of support line = 3
  - 5. Number of Stringers = 15
  - 6. Stringers frame into floorbeam = NO (uncheck)
  - 7. Number of Stringer units = 2
  - 8. Span Lengths = 17ft, 17ft
  - 9. Description

Note: Once the user clicks the OK button, most of the selection cannot be modified

| Name:<br>Description:    | Timber Cap (MDL 1 of 1)                                      |                                                                                                    |                                                      |
|--------------------------|--------------------------------------------------------------|----------------------------------------------------------------------------------------------------|------------------------------------------------------|
| Description:             | Conclouer the Abutment1 P                                    |                                                                                                    |                                                      |
|                          | as I section. While the mom<br>established outside of the sc | ent 2, Abutment 3 have core rot, as a result,<br>ent capacity can be established correctly, sh<br>ftware and entered at "user defined" analys | section is entered<br>lear capacity is<br>is points. |
|                          | Original cap size is 12" x 12"                               | , Only 1,5" of outside core is in good shape.                                                                                                 |                                                      |
|                          |                                                              |                                                                                                    |                                                      |
|                          |                                                              |                                                                                                    |                                                      |
|                          |                                                              |                                                                                                    |                                                      |
|                          |                                                              |                                                                                                    |                                                      |
| Default units:           | US Customary                                                 | Span lengths                                                                                                    | Deck type: Concrete Deck                             |
| Number of support lines: | 3 🗘                                                          | between floorbeams<br>along the ref. line:                                                                                                    | Member alt. types                                    |
| Number of stringers:     | 15 🗘                                                         | Length                                                                                                    | ✓ Steel                                              |
|                          |                                                              |                                                                                                    |                                                      |

#### > 2.1 Create an FS Model <u>Cont'd</u>

2.1.0 Analysis Tab

🗛 Floorbeam Stringer Floor System Superstructure Definition

| Definition                                                                                                    | Analysis                                                                                | Engine          |  |  |  |  |  |
|----------------------------------------------------------------------------------------------------|-----------------------------------------------------------------------------------------|-----------------|--|--|--|--|--|
| Structural slab thickness Consider structural slab thickness for rating Consider structural slab thickness for design |                                                                                         |                 |  |  |  |  |  |
| Wearing<br>Consid<br>Consid                                                                                           | Wearing surface Consider wearing surface for rating Consider wearing surface for design |                 |  |  |  |  |  |
| Consid<br>Transvers<br>Vehicle in                                                                                     | der striped la<br>e loading<br>crement in l                                             | anes for rating |  |  |  |  |  |
| Lane incre                                                                                                    | ement:                                                                                  | 1 ft            |  |  |  |  |  |

| 🕨 🞰 🛄 Timber Cap (MDL 1 of 1)         |
|---------------------------------------|
| 🔤 🚥 📑 Impact/Dynamic Load Allowance   |
|                                       |
| 🚥 🛲 Framing Plan Detail               |
| Structure Typical Section             |
| 🚥 💥 Superstructure Loads              |
| 📁 Shear Connector Definitions         |
| 🖶 📴 Stiffener Definitions             |
| ···· 📁 Transverse                     |
| 🔤 📂 📁 Bearing                         |
| ML Floorbeam Member Locations         |
| 📁 STRINGER GROUP DEFINITION GEOMETRY  |
| 🖶 📴 MEMBER DEFINITIONS                |
| 📁 FLOORBEAM DEFINITIONS               |
| 🗭 STRINGER DEFINITIONS                |
| □- F80 Floor System Geometry          |
| 🛱 🖞 🗁 STRINGER UNIT LAYOUT            |
| 🔍 SUL Stringer Unit 1 Layout          |
| ····· CSR Computed Stringer Reactions |
| 🗈 🧭 STRINGER MEMBERS                  |
| SUL Stringer Unit 2 Layout            |
| CSR Computed Stringer Reactions       |
| E. STRINGER MEMBERS                   |
| FLOORBEAM MEMBERS                     |
| I Floorbeam 1                         |
| FSR Floorbeam Stringer Reactions      |
| FLOORBEAM MEMBER ALTERNATIVES         |
| Floorbeam 2                           |
| FSR Floorbeam Stringer Reactions      |
|                                       |
| H Floorbeam 3                         |
| FSK Floorbeam Stringer Reactions      |
| - FLOORBEAM MEMBER ALTERNATIVES       |

#### > 2.1 Create an FS Model <u>Cont'd</u>

 BrDR tree for GFS is shown here. The user needs to enter data from top to bottom.

#### ► 2.1.1 Impact/DLA

| For structural componer<br>AASHTO 3.8.1, choose th | nts where impa<br>he impact facto | ct is to be included per<br>or to be used: |
|----------------------------------------------------|-----------------------------------|--------------------------------------------|
| ◯ Standard AASHTO imp                              | act: I = 50<br>L + 12             | 25                                         |
| O Modified impact:                                 | 0                                 | times AASHTO impact                        |
| Constant impact overri                             | ide: 0                            | %                                          |

#### ► 2.1.2 Load Case Description

|   | Load case name | Description                              | Stage                             | Туре |   |
|---|----------------|------------------------------------------|-----------------------------------|------|---|
| ₽ | DC1            | DC acting on non-composite section       | Non-composite (Stage 1) *         | D,DC | Ŧ |
|   | DC2            | DC acting on long-term composite section | Composite (long term) (Stage 2) 🔹 | D,DC | Ŧ |
|   | DW             | DW acting on long-term composite section | Composite (long term) (Stage 2) 🍷 | D,DW | Ŧ |

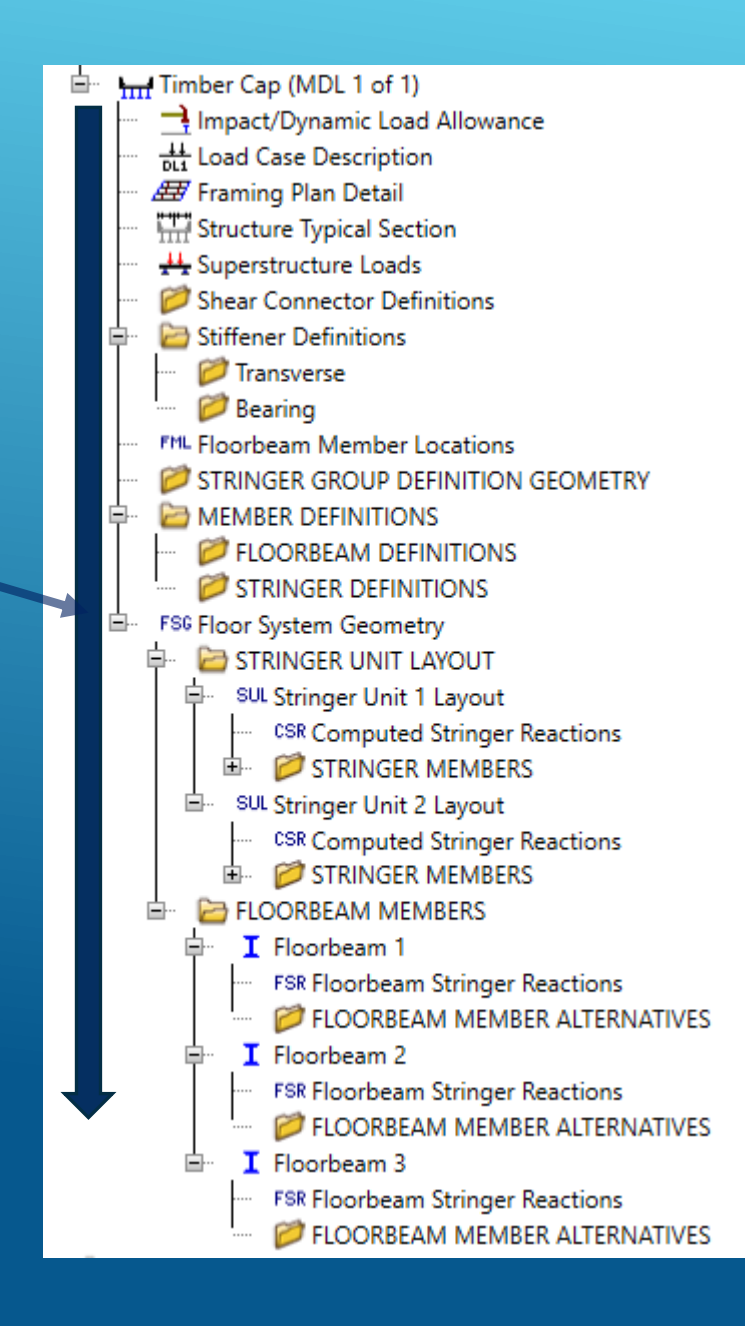

#### > 2.1 Create an FS Model <u>Cont'd</u>

| 2.1.3 Framing P                                                       | lan Details                                                               |                |                   |                    |   |
|-----------------------------------------------------------------------|---------------------------------------------------------------------------|----------------|-------------------|--------------------|---|
| Structure Framing Plan Details     Number of stringers: 15     Layout |                                                                           |                |                   |                    |   |
| Support skew: Support Skew (degrees)                                  | Member spacing orientation St<br>Perpendicular to member<br>Along support | ringer spacing | :<br>Stringe      | er spacing<br>(ft) |   |
| ▶ <u>1</u> <u>0</u><br>2 0                                            |                                                                           | bay            | Start of stringer | End of<br>stringer |   |
| 3 0                                                                   |                                                                           | 1              | 2                 | 2                  | - |
|                                                                       | _                                                                         | 2              | 2                 | 2                  |   |
|                                                                       |                                                                           | 3              | 2                 | 2                  |   |
|                                                                       |                                                                           | 4              | 2                 | 2                  |   |
|                                                                       |                                                                           | 6              | 2                 | 2                  |   |
|                                                                       |                                                                           | 7              | 2                 | 2                  |   |
|                                                                       |                                                                           | 8              | 2                 | 2                  |   |
|                                                                       |                                                                           | 9              | 2                 | 2                  |   |
|                                                                       |                                                                           | 10             | 2                 | 2                  |   |
|                                                                       |                                                                           | 11             | 2                 | 2                  |   |
|                                                                       |                                                                           | 12             | 2                 | 2                  |   |
|                                                                       |                                                                           | 13             | 2                 | 2                  |   |
|                                                                       |                                                                           | 14             | 2                 | 2                  | 1 |

► Stringers have to be parallel to each other.

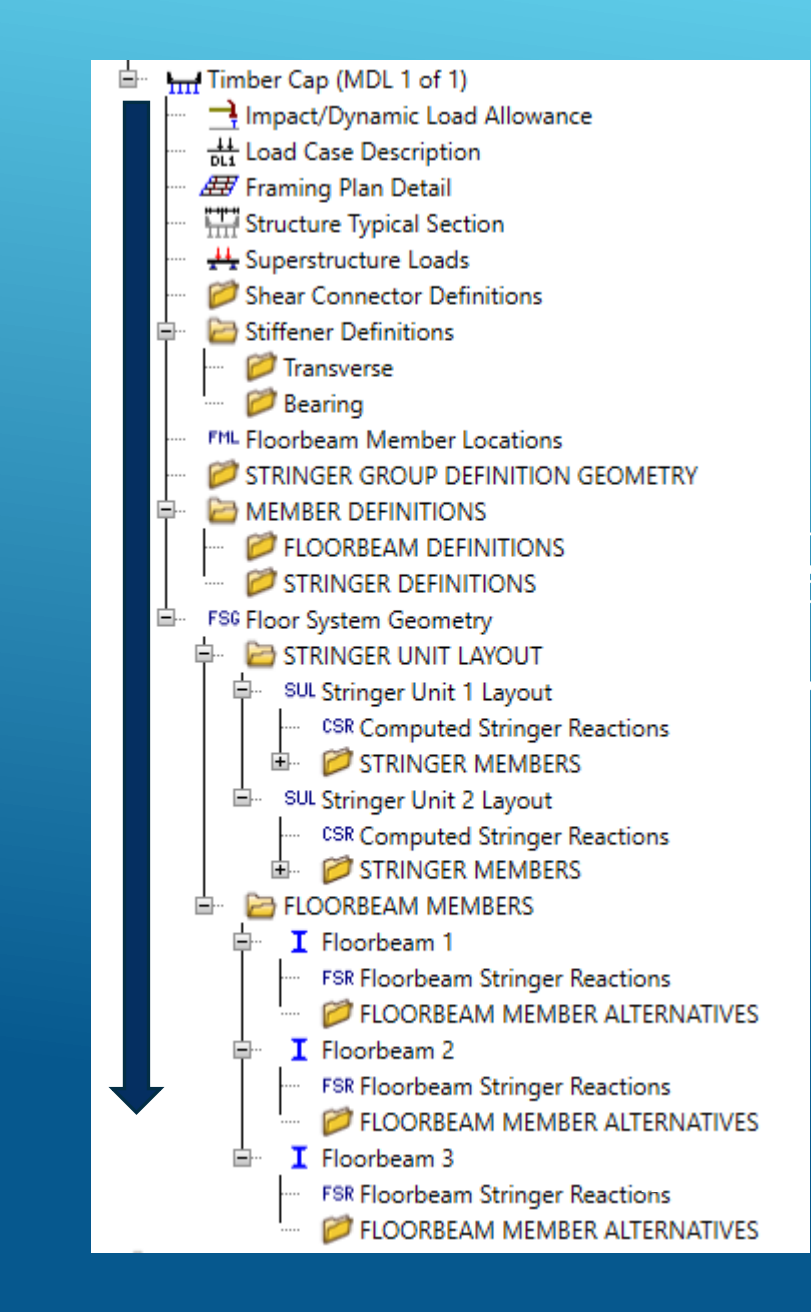

A Structure Typical Section

deck to first

Superstructure definition reference line is within

Distance from left edge of deck to

Left edge of deck to first stringer:

superstructure definition reference line: Distance from right edge of deck to

superstructure definition reference line:

Distance from left edge of deck to Distance from right edge of deck to superstructure definition ref. line

> Superstructure Definition Reference Line

> > ft

ft

Start

14.25

14.25

Deck (cont'd) Parapet Median Railing Generic Sidewalk Lane position Striped lanes Wearing surface

the bridge deck

End

14.25 ft

14.25 ft

0.25 ft

> 2.1 Create a FS Model Cont'd

► 2.1.4 Structure Typical Section

|  | Locate | first | stringer | relative | to ec | lge of | deck |
|--|--------|-------|----------|----------|-------|--------|------|
|--|--------|-------|----------|----------|-------|--------|------|

- ► 2.1.4.1 Deck
  - Equivalent concrete deck for 4.5" Timber deck
  - ► = 4.5" x 50pcf /150pcf = 1.5 inches
  - Select "user defined" equivalent Deck Concrete

| Deck Deck (cont'd) Parap        | oet Median    | Railing Generic | Sidewa |
|---------------------------------|---------------|-----------------|--------|
| Deck concrete:                  | TimberPlank   | (150pcf)        | ~      |
| Total deck thickness:           | 1.5           | in              |        |
| Load case:                      | Engine Assign | ned 🗸           |        |
| Deck crack control parameter:   |               | kip/in          |        |
| Sustained modular ratio factor: | 3             |                 |        |

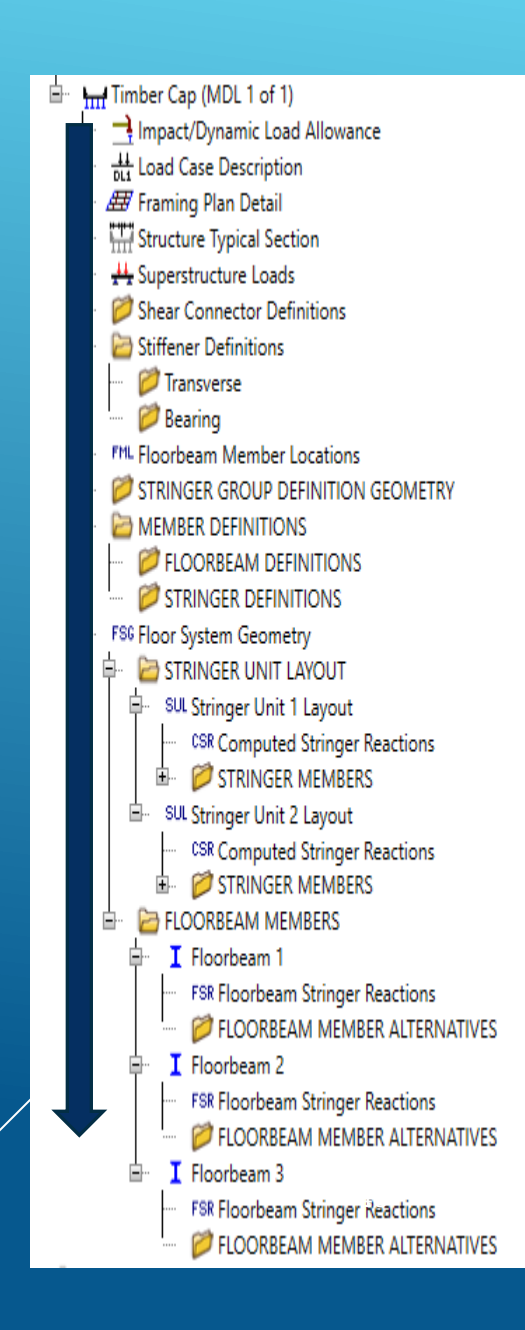

#### > 2.1 Create a FS Model Cont'd

► 2.1.4 Structure Typical Section, Cont'd

#### ► 2.1.4.2 Barrier (Generic)

| D | eck | Deck (cont'd)     | Parapet     | Median | Railing | 6   | Generic | Sid   | ewalk Lan                         | e po      | sition Strip                 | ed lanes                   | Wearing s          | urface        | 2 |
|---|-----|-------------------|-------------|--------|---------|-----|---------|-------|-----------------------------------|-----------|------------------------------|----------------------------|--------------------|---------------|---|
|   |     |                   |             |        |         |     |         |       |                                   |           |                              |                            |                    |               |   |
|   |     |                   | Name        |        | Load c  | ase | Measu   | re to | Edge of de<br>dist. measu<br>from | ck<br>red | Distance at<br>start<br>(ft) | Distance at<br>end<br>(ft) | Front f<br>orienta | face<br>ition |   |
|   |     | MBGR (Sgl Rail,WI | D 6x8 POST) | Ŧ      | DC2     | *   | Front   | *     | Left Edge                         | *         | 0.25                         | 0.25                       | Right              | *             |   |
|   | I   | MBGR (Sgl Rail,WI | D 6x8 POST) | *      | DC2     | *   | Front   | *     | Right Edge                        | -         | 0.25                         | 0.25                       | Left               | *             |   |

#### ► 2.1.4.3 Lane Position

| D | eck     | Deck (co   | nt'd)                                                                                  | Parapet | Median | Railing                         | Generic                                                                                 | Sidewa             | lk | Lane position                                                                          | Striped            | lanes | Wearing surface                                                                         |  |
|---|---------|------------|----------------------------------------------------------------------------------------|---------|--------|---------------------------------|-----------------------------------------------------------------------------------------|--------------------|----|----------------------------------------------------------------------------------------|--------------------|-------|-----------------------------------------------------------------------------------------|--|
|   |         |            |                                                                                        |         |        |                                 |                                                                                         |                    |    |                                                                                        |                    |       |                                                                                         |  |
|   |         | Travelway  | Distance from left edge of<br>travelway to superstructure<br>definition reference line |         |        | Distance<br>travelwa<br>definit | Distance from right edge of<br>travelway to superstructure<br>definition reference line |                    |    | Distance from left edge of<br>travelway to superstructure<br>definition reference line |                    |       | Distance from right edge of<br>travelway to superstructure<br>definition reference line |  |
|   |         | - Harriber | at start (A)<br>(ft)                                                                   |         |        | at start (B)<br>(ft)            |                                                                                         | at end (A)<br>(ft) |    |                                                                                        | at end (B)<br>(ft) |       |                                                                                         |  |
|   | ▶ 1 -14 |            |                                                                                        |         | 14     |                                 |                                                                                         | -14                |    |                                                                                        | 14                 |       |                                                                                         |  |

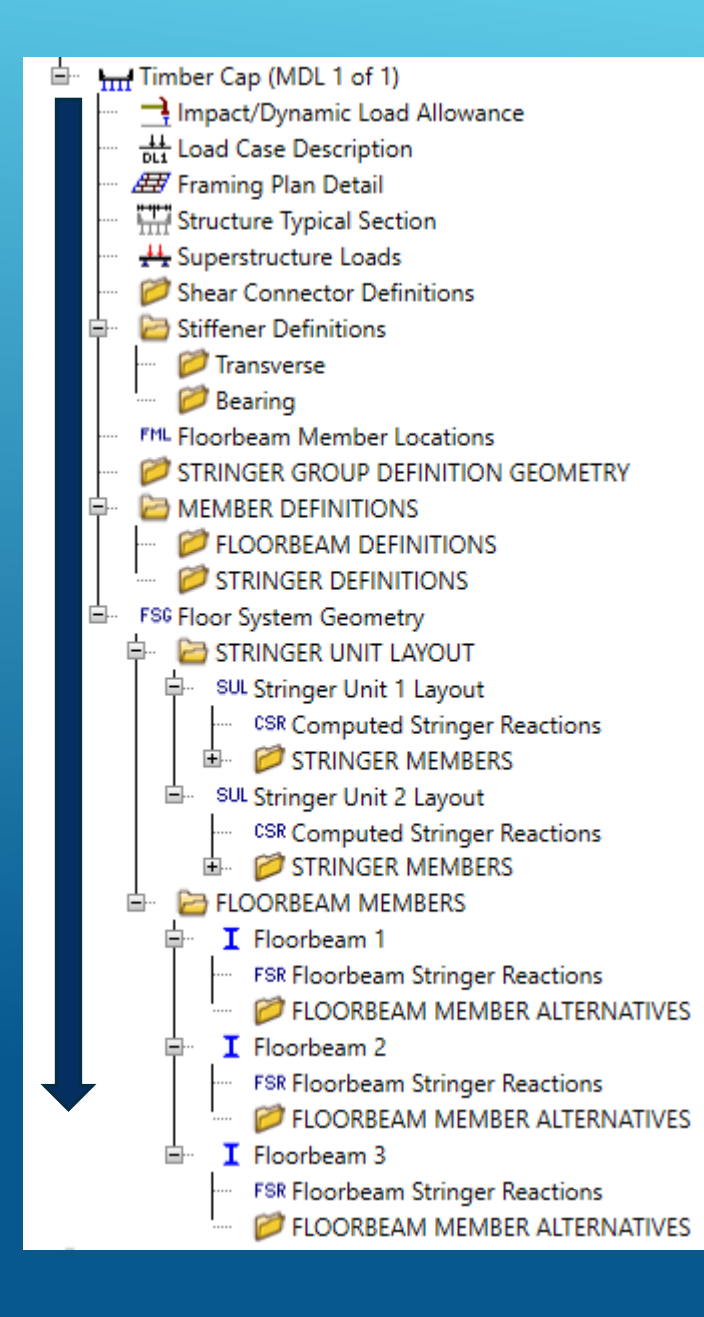

- ► 2.1.4 Structure Typical Section, Cont'd
- ► 2.1.4.3 Wearing Surface

| Deck   | Deck (cont'd)       | Parapet | Median | Railing | Generic | Sidewalk  | Lane position     | Striped lanes     | Wearing surface |
|--------|---------------------|---------|--------|---------|---------|-----------|-------------------|-------------------|-----------------|
| Wearin | ng surface materia  | I: AC   |        |         |         |           |                   |                   |                 |
| Descri | ption:              | AC Ove  | erlay  |         |         |           |                   |                   |                 |
| Wearin | ng surface thickne  | ss: 3.5 | in     |         | [       | Thickness | field measured (D | W = 1.25 if check | ed)             |
| Wearin | ng surface density: | 144     | pcf    |         |         |           |                   |                   |                 |
| Load o | ase:                | DW      |        |         | ~       |           | Copy from library | /                 |                 |

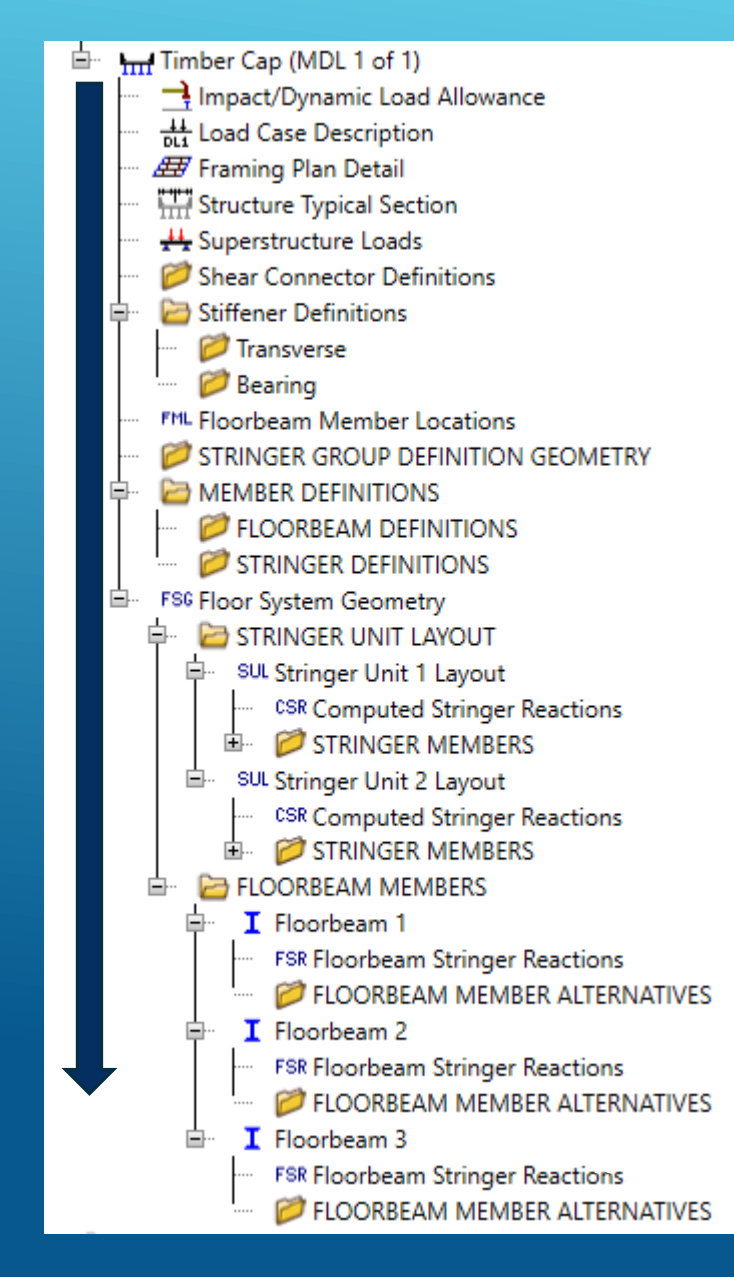

- ► 2.1.5 Superstructure Loads
  - No temperature and wind loads
  - DL distribution use to the default settings

| iform ten | nperature    | Gradie         | nt tempera | ature | Wind | DL di |
|-----------|--------------|----------------|------------|-------|------|-------|
| Stage 1   | dead load    | distributio    | on         |       |      |       |
| 🖲 By tri  | butary are   | а              |            |       |      |       |
| ⊖ By tra  | ansverse si  | mple-bea       | m analysis |       |      |       |
| O By tra  | ansverse co  | ontinuous      | -beam ana  | lysis |      |       |
| () Ву ре  | ercentage    |                |            |       |      |       |
| Stri      | inger Per    | centage<br>(%) |            |       |      |       |
| Þ         |              |                |            |       |      |       |
|           |              |                |            |       |      |       |
|           |              |                |            |       |      |       |
|           |              |                |            |       |      |       |
| O User-   | defined de   | ad load        |            |       |      |       |
| Stage 2   | dead load    | distributio    | on         |       |      |       |
| Unifo     | ormly to all | girders        |            |       |      |       |
| ~         |              | _              |            |       |      |       |

- ► 2.16 Shear Connector definition
  - Since deck, stringers, and caps are timber elements there is no need to define these
- ► 2.1.7 Stiffener Definition
  - Since capacities will be overwritten at user-defined pt of interests, there is not to define any stiffeners

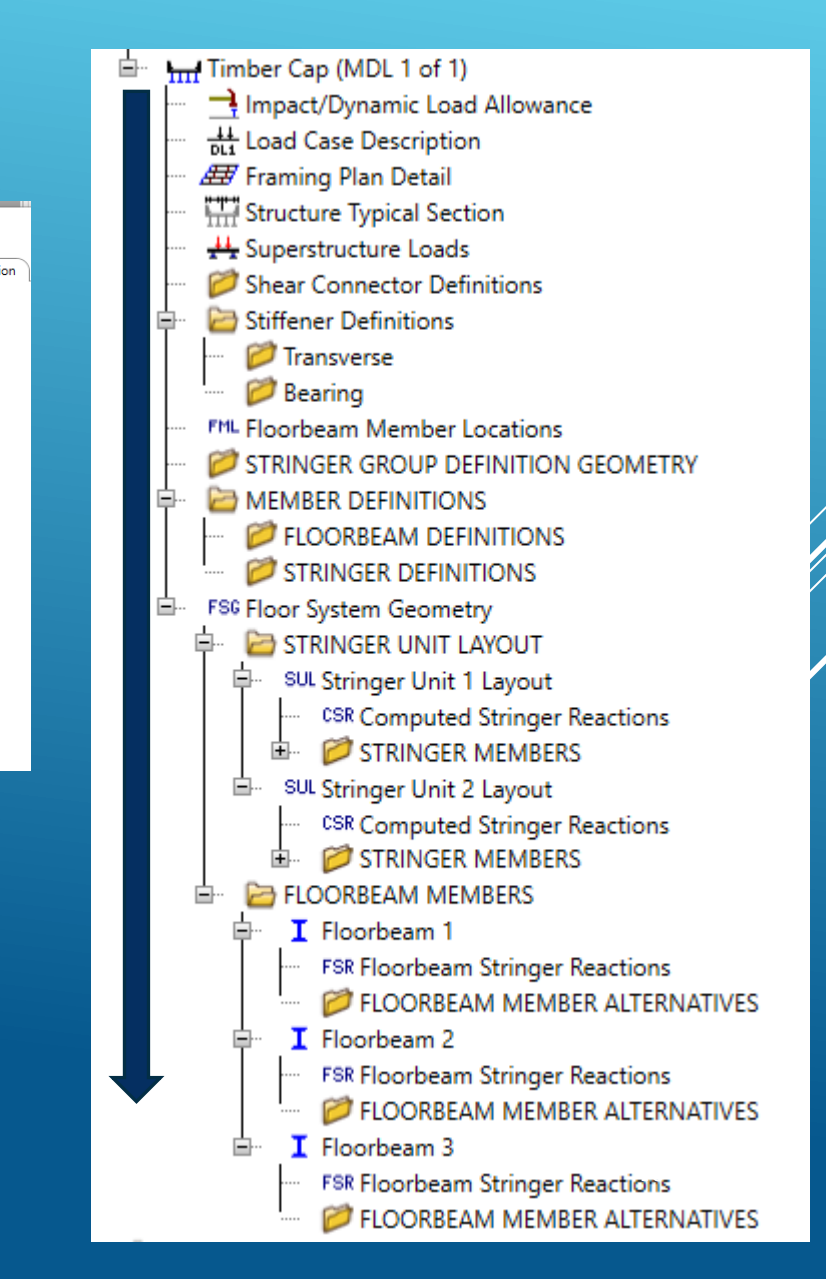

- ► 2.1.8 Floorbeam Member Locations
  - Software fills in most of the information needed, however, the user needs to modify it to match the as-built plans.
  - Make sure the Perpendicular distance from the left edge of the deck to the left edge of the floorbeam is correctly entered.
  - Open the GUI and Rename the software defined name to match actual support names.

|   | Floorbeam<br>name     | Reference<br>distance<br>(ft) | Offset<br>(ft) | Location<br>(ft) | Skew<br>(degrees) | Perpendi<br>distance<br>left<br>edge of de<br>left<br>edge of<br>floorbe<br>(ft) | cular<br>from<br>eck to<br>of<br>am |  |
|---|-----------------------|-------------------------------|----------------|------------------|-------------------|----------------------------------------------------------------------------------|-------------------------------------|--|
| Þ | FloorbeamMbrLocation1 | 0                             | 0              | 0                | 0                 |                                                                                  |                                     |  |
|   | FloorbeamMbrLocation2 | 17                            | 0              | 17               | 0                 |                                                                                  |                                     |  |
|   | FloorbeamMbrLocation3 | 34                            | 0              | 34               | 0                 |                                                                                  |                                     |  |
|   |                       |                               |                |                  |                   | (14)                                                                             |                                     |  |
|   | Abutment 1            | 0                             | 0              | 0                | 0                 |                                                                                  | 0                                   |  |
|   | Bent 2                | 17                            | 0              | 17               | 0                 |                                                                                  | 0                                   |  |
|   | Abutmen 3             | 34                            | 0              | 34               | 0                 |                                                                                  | 0                                   |  |

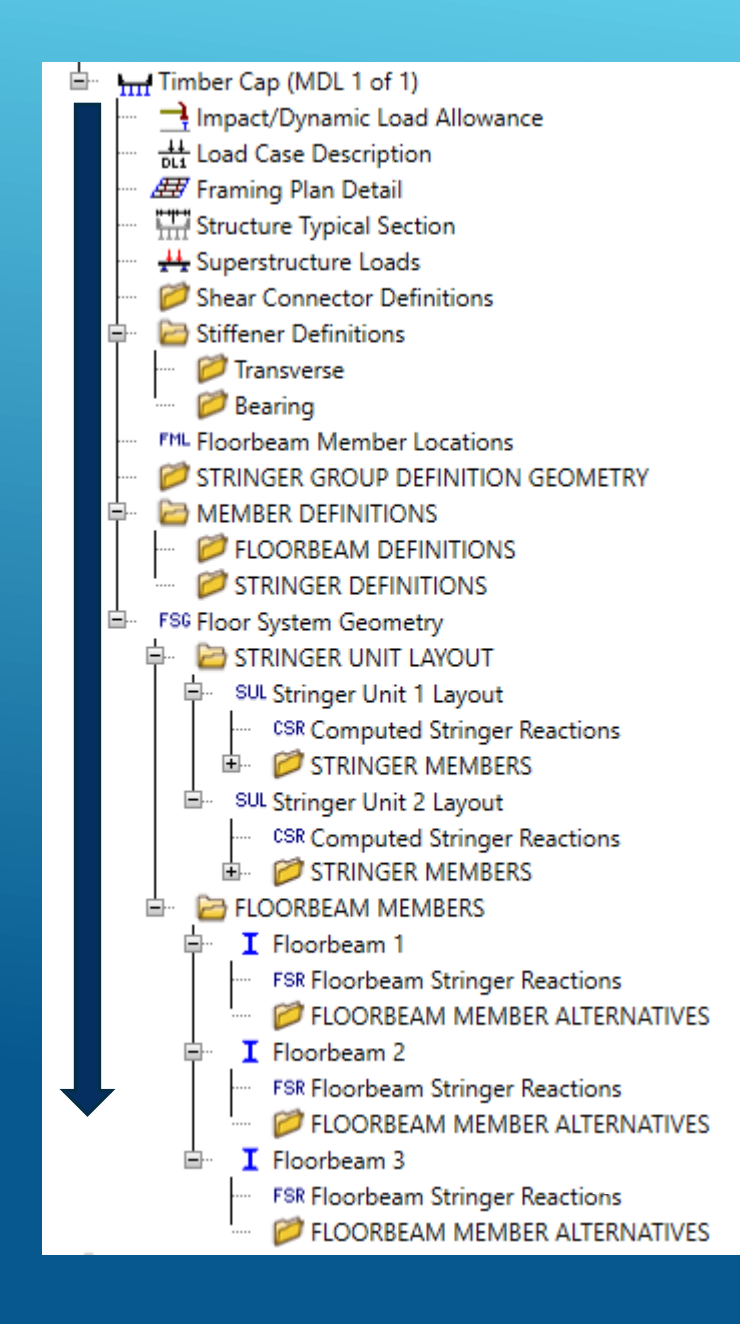

- ► 2.1.9 STRINGER GROUP DEFINITION GEOMETRY
  - Software fills in most of the information needed, however, the user needs to verify and adjust them if needed.
  - Typically, timber stringers are simply supported at bents, so "Stringer support" will be simple.
  - Name is assigned as Stringer Arrangement

| A Stringer Group Definition Geometry                                                                                                    |             |                                    |                        |                |                  |        |                                         |  |
|----------------------------------------------------------------------------------------------------|-------------|------------------------------------|------------------------|----------------|------------------|--------|-----------------------------------------|--|
| Name: Stringer Arragement Description:                                                                                                    | rs ai       | re NOT contin                      | uous                   |                |                  |        |                                         |  |
| Number of floorbeams that support this stringer<br>All floorbeams are perpendicular to the structure                                               | gro<br>e de | oup definition:<br>finition refere | 2 O                    | )<br>• Yes     | ⊖ No             |        |                                         |  |
| Floorbeam spacings<br>Select the floorbeam spacings which can<br>be used to define the stringer span<br>lengths in this stringer group definition: |             | Floorbeam<br>spacing<br>(ft)       | Skev<br>angl<br>(degre | v<br>e<br>:es) | Stringer s       | upport | Offset/<br>cantilever<br>length<br>(ft) |  |
| Possible floorbeam spacing<br>(ft)                                                                                                    | Þ           | 0                                  | 0.000 0.000            | *<br>*         | Simple<br>Simple | *      | 0                                       |  |
| 17<br>Computed resulting stringer span lengths                                                                                                    |             |                                    |                        |                |                  |        |                                         |  |
|                                                                                                    |             | Span                               | (ft)                   | sp             | an               |        |                                         |  |
|                                                                                                    |             | 1                                  | 17                     |                |                  |        |                                         |  |

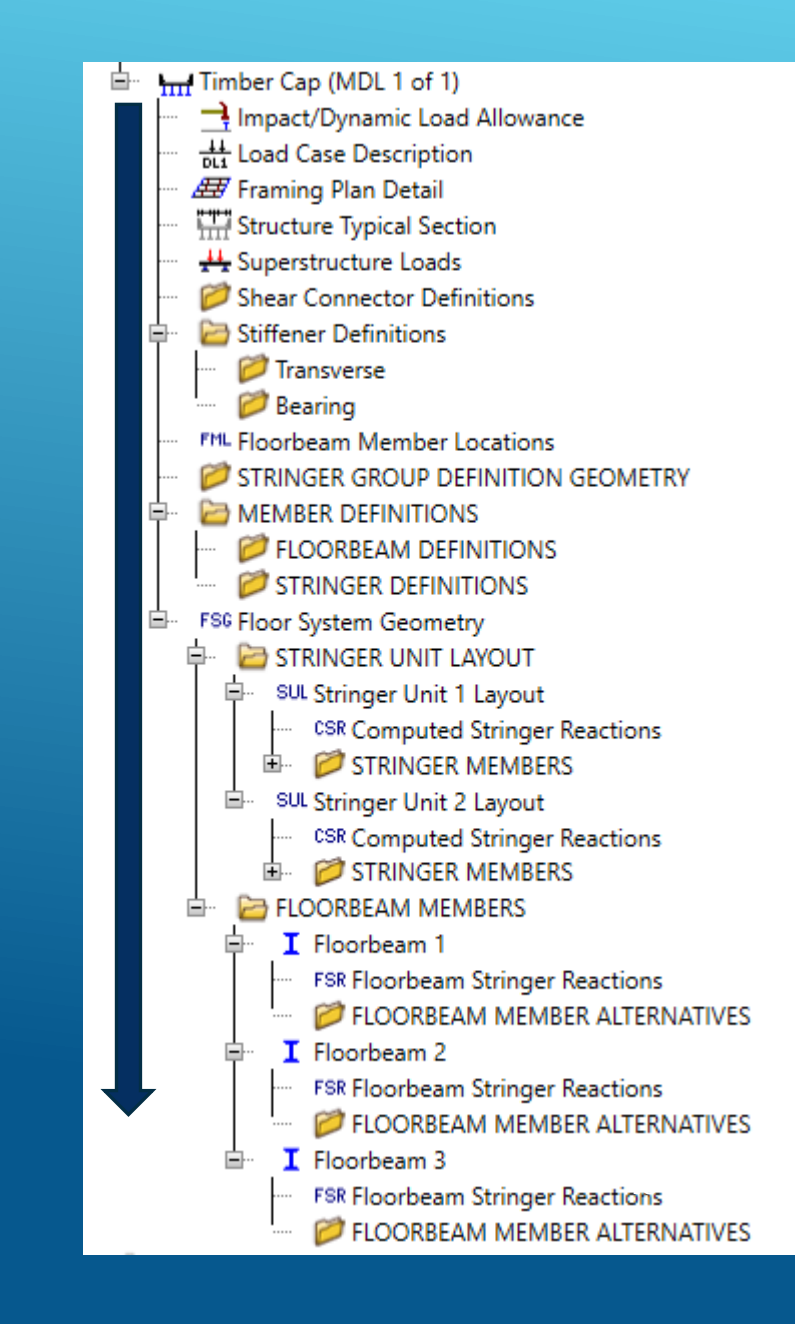

- ► 2.1.10 FLOORBEAM DEFINITIONS
  - Note: For this bridge Floorbeam is "Abutment / Bent Cap"
  - Create NEW Floorbeam (rightmouse & new)

| A New Floorbeam Definition |                      |  |  |  |  |  |  |  |
|----------------------------|----------------------|--|--|--|--|--|--|--|
| Material type:             | Girder type:         |  |  |  |  |  |  |  |
| Steel                      | Built-up             |  |  |  |  |  |  |  |
|                            | Detailed Steel Truss |  |  |  |  |  |  |  |
|                            | Plate                |  |  |  |  |  |  |  |
|                            | Rolled               |  |  |  |  |  |  |  |

- Floor beam is supported by 5 columns and spacing between the supports are: 7ft, 7ft, 7ft, and 7ft
- ▶ Floor beam is extended 6" beyond the CL of column support (Cantilevered)
- ▶ Name: Timber Cap (12x12) with Cor Rot

| Description Specs Factors Engi            | ne Control options              |                        |                          |                |
|-------------------------------------------|---------------------------------|------------------------|--------------------------|----------------|
| Description: Orignial Cap is 12 x 12. How | vever, because of core rot obse | ved, it is entered as  | Material type            | Ste            |
| an I sahped                               |                                 |                        | Floorbeam ty             | pe: Pla        |
|                                           |                                 |                        | Default units:           | US             |
| Floorbeam property input method           | Self load                       |                        |                          |                |
| Schedule-based                            | Load case:                      | Engine Assigned $\sim$ |                          |                |
| Cross-section based                       | Additional self load:           | kip/ft                 |                          |                |
|                                           | Additional self load:           | %                      |                          |                |
| Default rating method: LFR                | V Number of Floorbeam s         | upports: 5             | Floorbeam le<br>supports | ngth be        |
|                                           | Cantilever                      |                        | Span                     | Length<br>(ft) |
|                                           | Left: 0.25                      | ft                     | 2                        | 7.00           |
| tent let                                  | Right: 0.25                     | ft                     | 3                        | 7.00           |
|                                           |                                 |                        |                          |                |

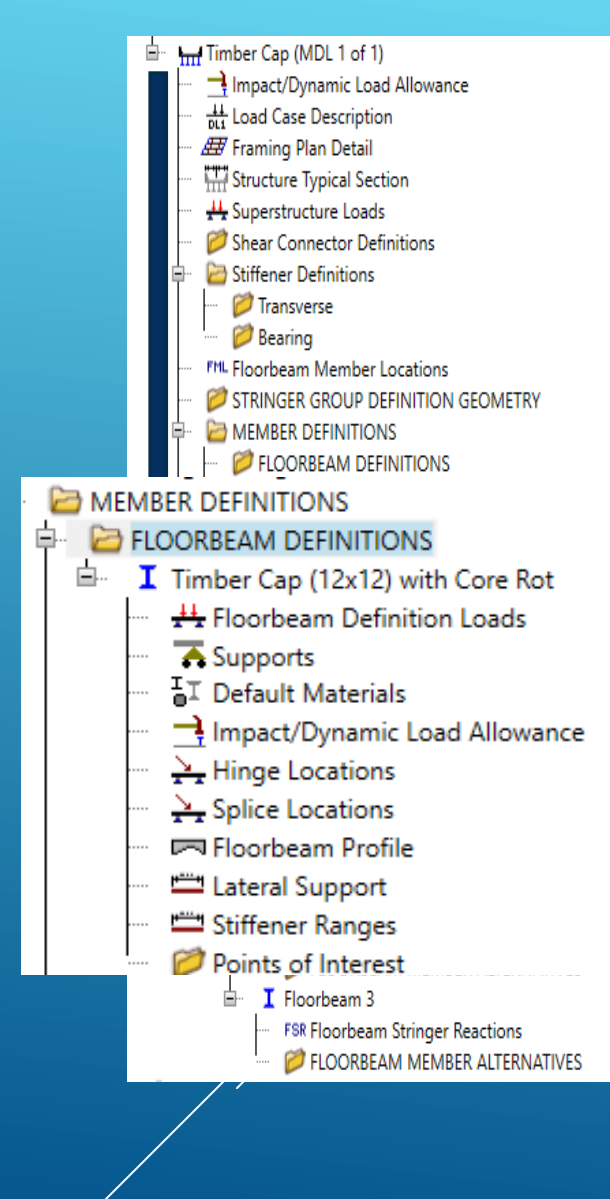

#### > 2.1 Create a FS Model Cont'd

- ► 2.1.10 FLOORBEAM DEFINITIONS
  - Change the Control Options to load rate only at the user defined points

|                                                  |                                                     | ļ. | - 🗁 FL              | OORBEAM DEFINITI   | IONS                  |                   |
|--------------------------------------------------|-----------------------------------------------------|----|---------------------|--------------------|-----------------------|-------------------|
| Name: Timber CAP (12x12) with Core Rot           |                                                     |    | <u>⊨</u> … <b>I</b> | Timber Cap (12x12  | 2) with Core Rot      |                   |
| Description Specs Factors Engine Control options |                                                     |    |                     | +++ Floorbeam Def  | finition Loads        | eactions          |
| LRFD                                             | LRFR                                                |    |                     | Supports           |                       |                   |
| Points of interest                               | Points of interest                                  |    |                     | Default Materia    | als                   | eactions          |
| Generate at tenth points                         | Generate at tenth points                            |    |                     | 📑 Impact/Dynam     | ic Load Allowance     | e                 |
| Generate at section change points                | Generate at section change points                   |    |                     | 🕂 Hinge Location   | ns                    |                   |
| Generate at diffeners                            | Generate at user-defined points                     |    |                     | Splice Location    | 15                    |                   |
|                                                  |                                                     |    |                     |                    | -Ela                  | eactions          |
| Use Appendix A6 for flexural resistance          | Use Appendix A6 for flexural resistance             |    |                     | FIGORDearn Pro     | , inc                 | R ALTERNATIVES    |
| Allow plastic analysis                           | Allow plastic analysis                              |    |                     | Lateral Suppor     | t                     |                   |
| Ignore long. reinf. in negative moment capacity  | Evaluate remaining fatigue life                     |    |                     | 🞞 Stiffener Range  | es                    | eactions          |
| Consider deck reinf. development length          | Ignore long. reinf. in negative moment capacity     |    |                     | Points of Interest | est                   | K ALTERNATIVES    |
| Distribution factor application method           | Consider deck reinf. development length             |    |                     |                    | Floorbeam 3           |                   |
| O By axle                                        | Distribution factor application method              |    |                     |                    | FSR Floorbeam Stringe | er Reactions      |
| By POI                                           | ○ By axle                                           |    |                     |                    | ····· 💋 FLOORBEAM MEN | IBER ALTERNATIVES |
|                                                  | By POI                                              |    |                     |                    |                       |                   |
| LFD                                              | ASD                                                 |    |                     |                    |                       |                   |
| Points of interest                               | Points of interest                                  |    |                     |                    |                       |                   |
| Generate at tenth points                         | Generate at tenth points                            |    |                     |                    |                       |                   |
| Generate at section change points                | Generate at section change points                   |    |                     |                    |                       |                   |
| ✓ Generate at user-defined points                | <ul> <li>Generate at user-defined points</li> </ul> |    |                     |                    |                       |                   |
| Allow moment redistribution                      | Ignore long. reinf. in negative moment capacity     |    |                     |                    |                       | 50                |
| Allow plastic analysis of cover plates           | Consider deck reinf. development length             |    |                     |                    |                       |                   |
|                                                  |                                                     |    |                     |                    |                       |                   |

HITIM Timber Cap (MDL 1 of 1)

Structure Typical Section Superstructure Loads Shear Connector Definitions Stiffener Definitions

> 📁 Transverse 📁 Bearing

FML Floorbeam Member Locations

FLOORBEAM DEFINITIONS

MEMBER DEFINITIONS

MEMBER DEFINITIONS

STRINGER GROUP DEFINITION GEOMETRY

d Impact/Dynamic Load Allowance 냆 Load Case Description 뮫 Framing Plan Detail

- ► 2.1.10 FLOORBEAM DEFINITIONS Cont'd
  - 2.1.10.1: Loads: If any additional loads are directly placed on the bent cap enter it using Fl beam Definition Loads

|      |                                  |               |                         | , |  |  |  |  |  |
|------|----------------------------------|---------------|-------------------------|---|--|--|--|--|--|
| Unif | Uniform Distributed Concentrated |               |                         |   |  |  |  |  |  |
|      | Loa<br>ni                        | d case<br>ame | Uniform Ioa<br>(kip/ft) | d |  |  |  |  |  |
|      |                                  |               |                         |   |  |  |  |  |  |

- 2.1.10.2: View the supports conditions and adjust if needed
- 2.1.10.4 Ensure that DLA is set to zero for Timber CAP

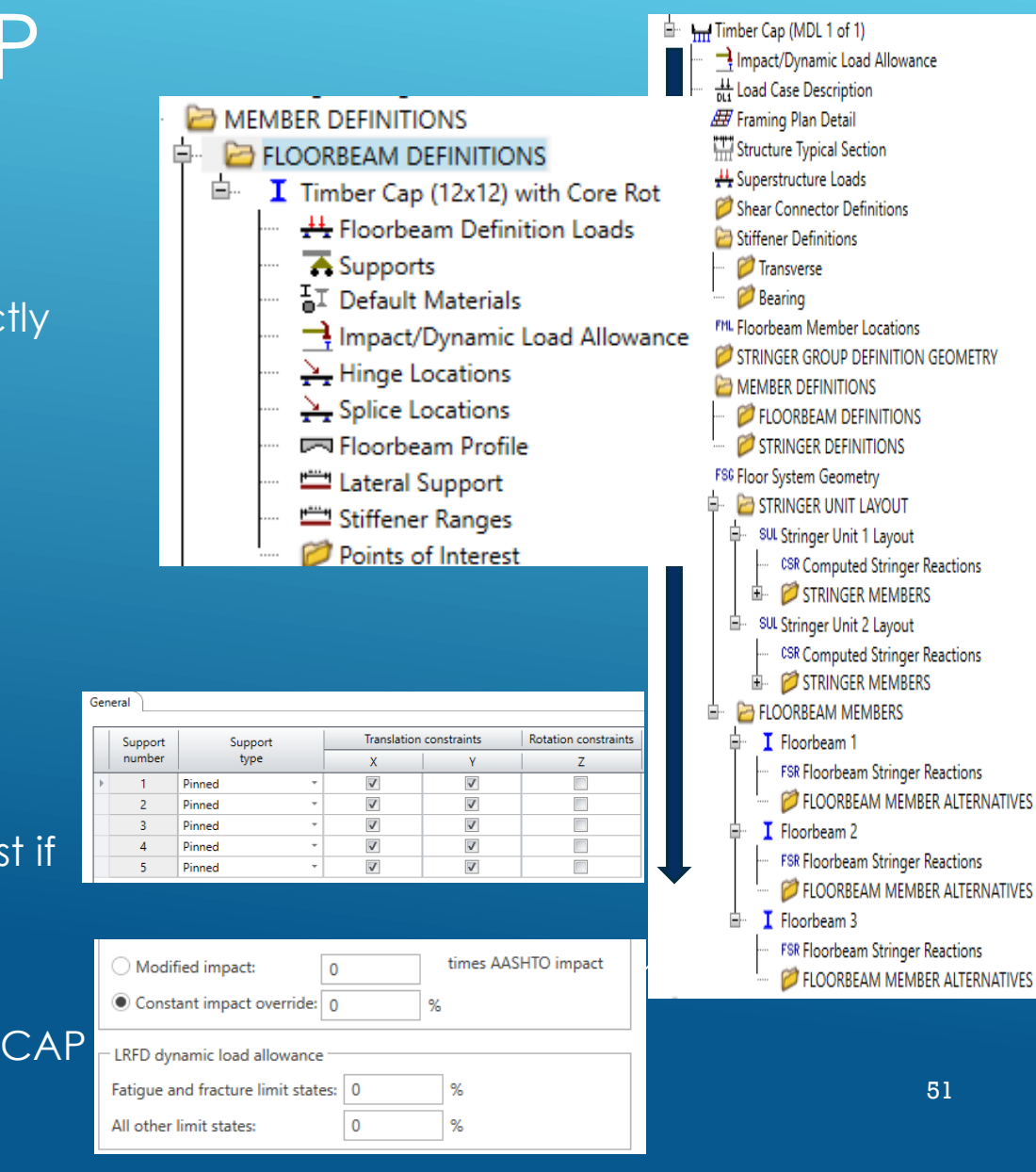

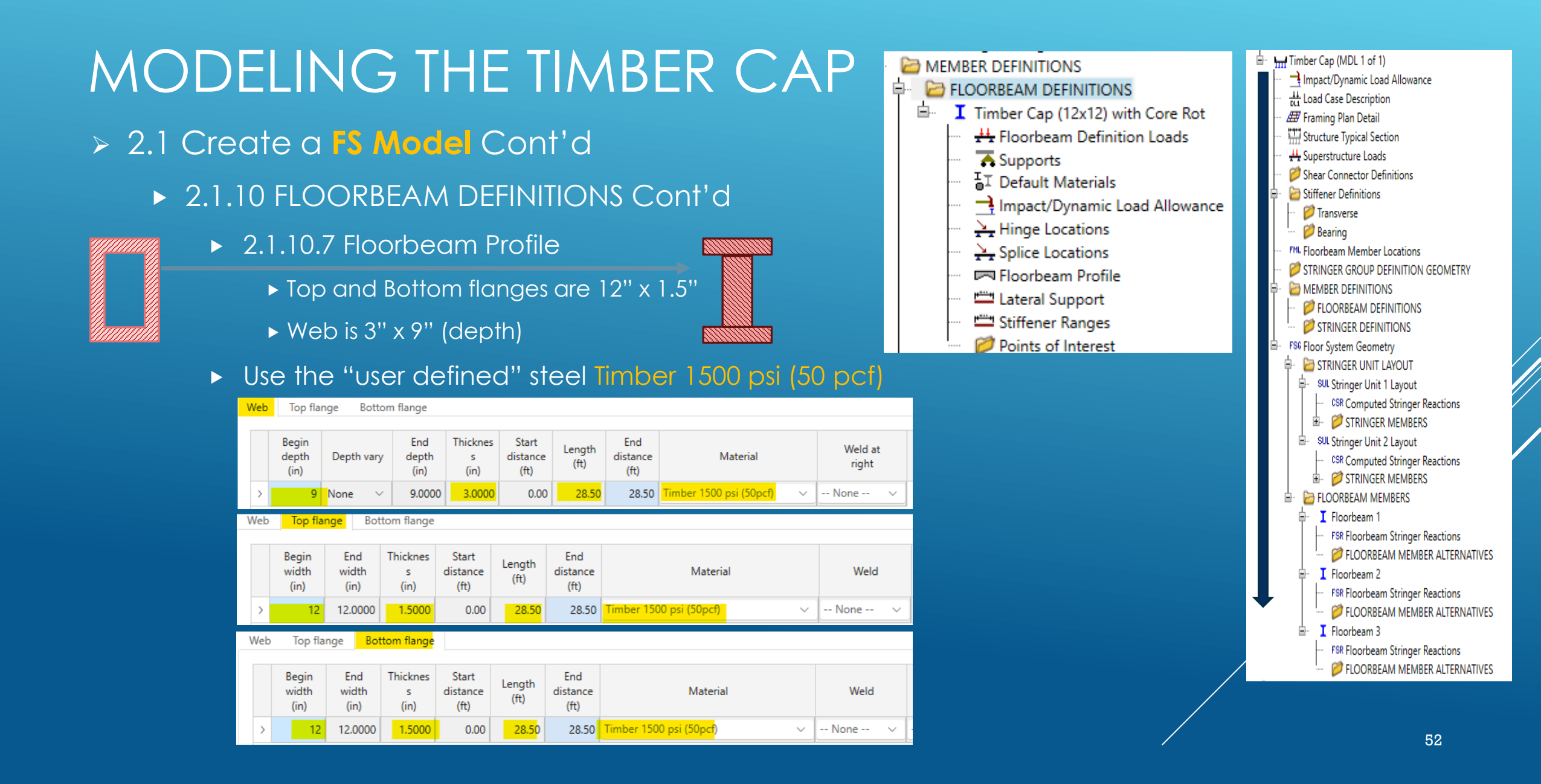

- > 2.1 Create a FS Model Cont'd
  - ► 2.1.10 FLOORBEAM DEFINITIONS Cont'd
    - 2.1.10.8 Lateral Support
      - ► Since capacity overwrite is used, it can be left blank

- ► 2.1.10.9 Transverse Stiffeners
  - ► Again, Since capacity overwrite is used, it can be left blank

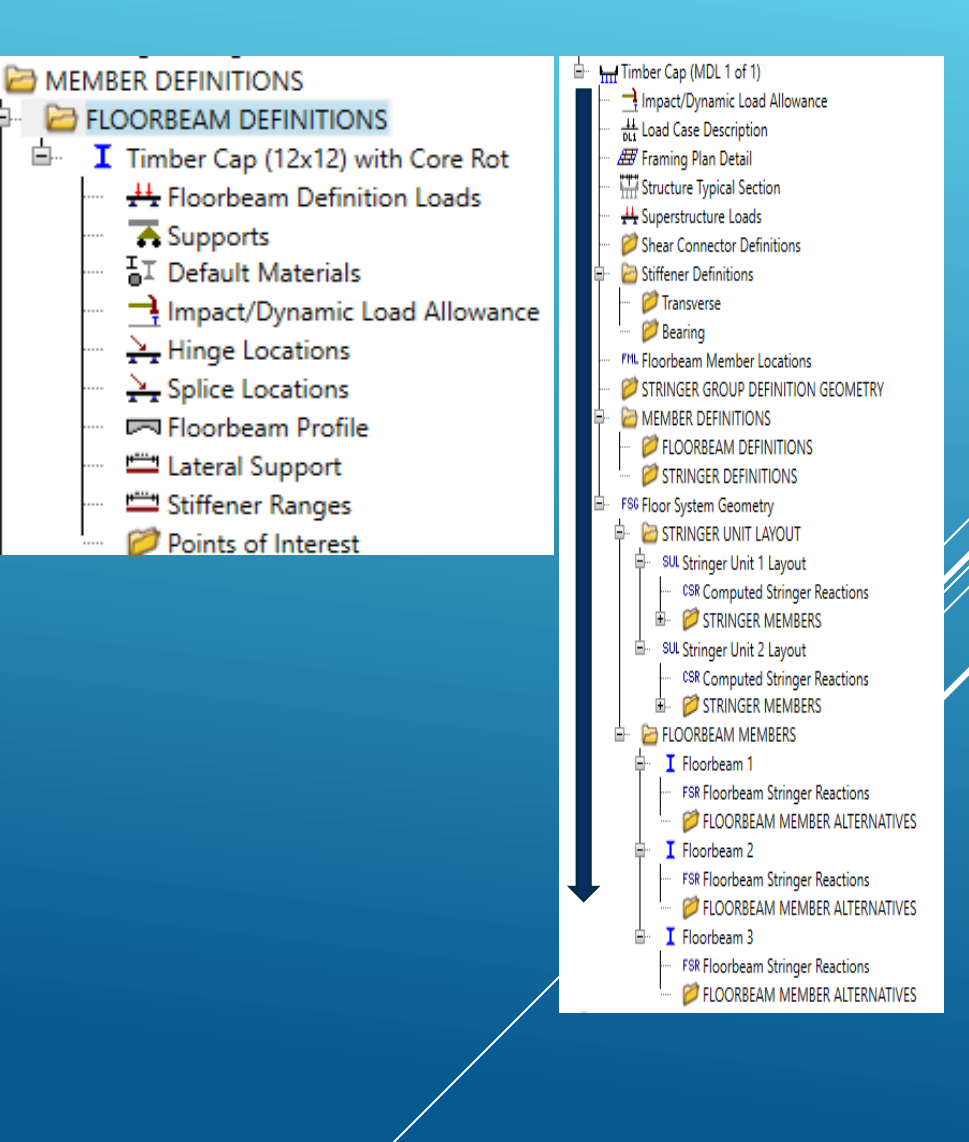

**b**.

**b**.

#### > 3.1 Establish ASR Flexure and Shear Capacity

#### Capacity needs to be established outside of the software

Inventory and Operating Flexural stress override

The allowable unit stress in bending shall be the tabulated stress adjusted by the applicable adjustment factors given in the following equation:

$$F_{b}' = F_{b}C_{M}C_{D}C_{F}C_{V}C_{L}C_{f}C_{fu}C_{r}$$
(13-2)

Inventory and Operating shear capacity override

| $f_v = \frac{3V}{2bd}$     | (13 - 9) |
|----------------------------|----------|
| $F'_{v} = F_{v}C_{M}C_{D}$ | (13-11)  |

 $V_{c}$  = (2/3) bd  $f_{v}$ 

Alternatively, By generating a girder line member using timber member, capacity 54 could be established

#### > 3.2 Establish LRFR Flexure and Shear Capacity

- Capacity needs to be established outside of the software
  - Strength I and Strength II Flexural Capacities

| $F_b = F_{bo} C_{KF} C_M (C_F \text{ or } C_v) C_{fl} C_i C_d C_\lambda$ | (8.4.4.1-1)                    |
|--------------------------------------------------------------------------|--------------------------------|
| $M_n = F_b SC_L$                                                         | (8.6.2-1)                      |
| $M_r = \phi M_n$                                                         | (8.6.1-1)                      |
| Flexure                                                                  | $\phi = 0.85$<br>$\phi = 0.75$ |

Strength I and Strength II Shear Capacities

| $F_{v} = F_{vo} C_{KF} C_{M} C_{i} C_{\lambda}$ | (8.4.4.1-2) |
|-------------------------------------------------|-------------|
| $V_n = \frac{F_v b d}{1.5}$                     | (8.7-2)     |
| $V_r = \phi V_n$                                | (8.7-1)     |

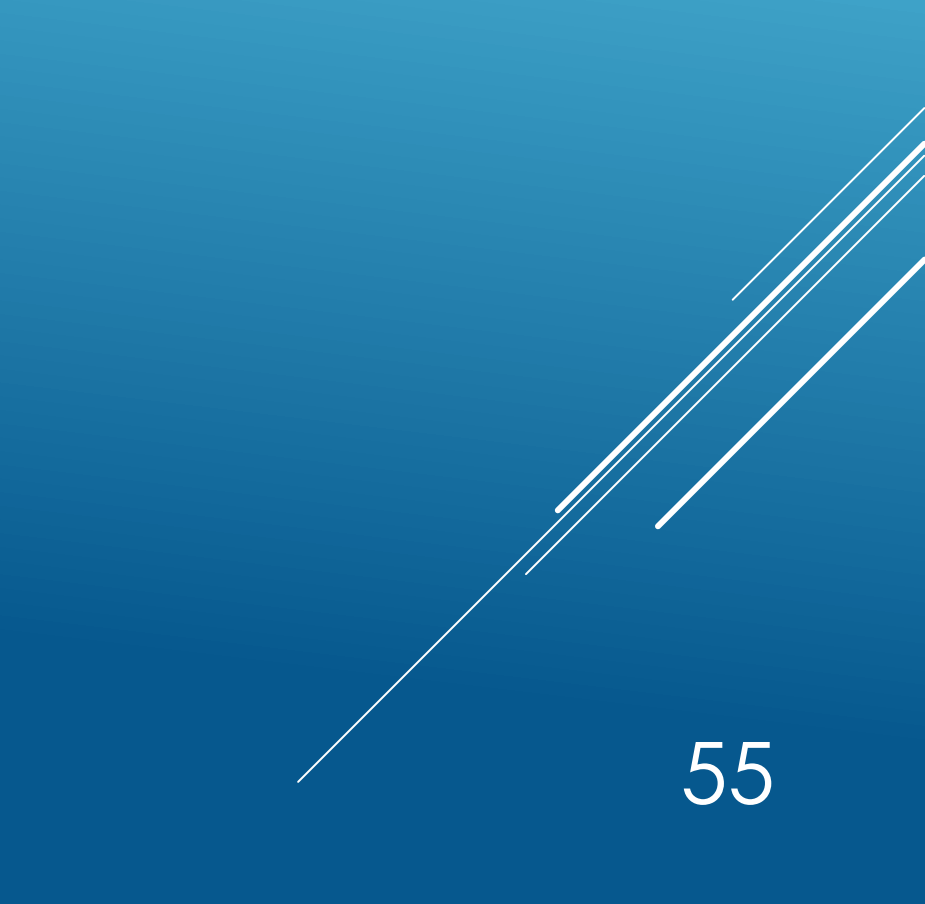

#### > 2.1 Create a FS Model cont'd

- ► 2.1.10.10 Floorbeam Points of Interest:
  - Create one analysis point and overwrite the capacities for ASR and OR LRFR
  - ► FOR ASR method, the user needs to enter inventory and Operating Capacities for Shear, Positive Flexure and Negative Flexure

| A Point Of Interest                           |                                                         |                                     |
|-----------------------------------------------|---------------------------------------------------------|-------------------------------------|
| Distance from 2.25 ft or Spa                  | n: Span 2 V Fraction: 0.250000 Side                     | Right                               |
| Transverse stiffeners Other stiffeners Fation | ue Bracing ASD Shear capacity Positive flexural capacit | y Negative flexural capacity Engine |
| ASD Override ASD capacity                     | LRFD                                                    | LRFR                                |
| ASD                                           | ASD                                                     | ASD                                 |
|                                               | ✓ Override ASD capacity                                 | Override ASD capacity               |
|                                               | Comment: ASR PM                                         | Comment: ASR NM                     |
| Comment:                                      | ASD inv. tension: 1.128 ksi                             | ASD inv. tension: 1.128 ksi         |
| ASD inv.: 4.08 kip                            | ASD inv. compr.: 1.128 ksi                              | ASD inv. compr.: 1.128 ksi          |
|                                               | ASD oper. tension: 1.5 ksi                              | ASD oper. tension: 1.5 ksi          |
| ASD oper.: 5.43 kip                           | ASD oper. compr.: 1.5 ksi                               | ASD oper. compr.: 1.5 ksi           |

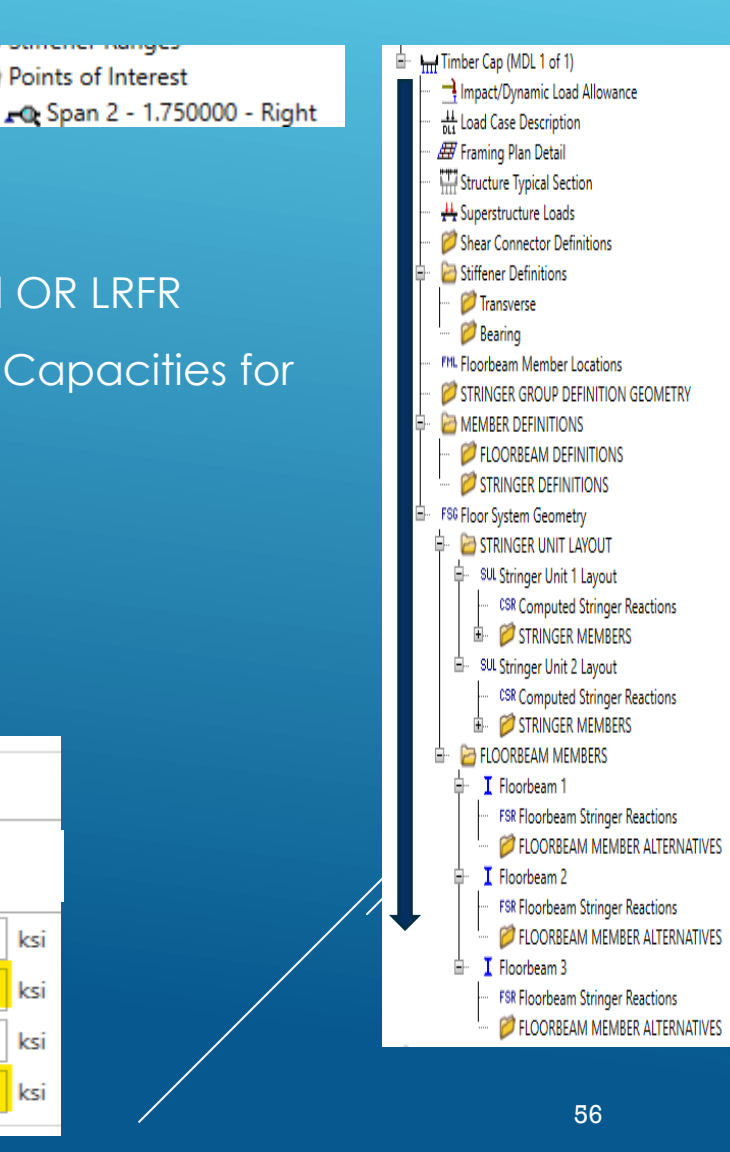

Points of Interest

÷

- > 2.1 Create a FS Model cont'd
  - ► 2.1.10.10 Floorbeam Points of Interest:
  - FOR LRFR method, the user needs to enter Strength I and Strength II Capacities for Shear, Positive Flexure and Negative Flexure. User need to enter flexural capacity in terms of capacity and maximum stress.

|    | Point Of Interest     Distance from     leftmost end:     Transverse stiffener     ASD     Override AS | 2.25<br>rs Other :<br>D capacity | ft or Span: stiffeners Fatigue | Span 2 [<br>Bracing /<br>LRFD | Fraction: 0.250000      ASD Shear capacity Po erride LRFD capacity | ositive flexu     | -Side<br>O Left I Rig | Negative flexural ca | pacity Engine      |        | Image: Provide the second second |
|----|----------------------------------------------------------------------------------------------------|----------------------------------|--------------------------------|-------------------------------|--------------------------------------------------------------------|-------------------|-----------------------|----------------------|--------------------|--------|----------------------------------------------------------------------------------------------------|
|    | Shear capacity                                                                                         | LRI                              | FR Shear                       |                               | Positive flexu LRFR Override L                                     | ral cap<br>RFR ca | pacity                | Negative fl          | exural cap         | bacity | FLOORBEAM MEMBERS      I Floorbeam 1     FSR Floorbeam Stringer Reactions     Ø FLOORBEAM MEMBER ALTERNATIVES     I Floorbeam 2     FSR Floorbeam Stringer Reactions                                                                                                    |
|    | Limit state                                                                                            | ride                             | (kip)                          | Phi                           | Limit state                                                        | Over-             | Moment<br>capacity    | Tension<br>capacity  | Compr.<br>capacity | Phi    | FLOORBEAM MEMBER ALTERNATIVES     Floorbeam 3     FSR Floorbeam Stringer Reactions                                                                                                    |
| ÷. | STRENGTH-I                                                                                             | $\checkmark$                     | 13.6                           | 0.75                          |                                                                    |                   | (kip-ft)              | (ksi)                | (ksi)              |        | FLOORBEAM MEMBER ALTERNATIVES                                                                                                    |
|    | STRENGTH-II                                                                                            | $\checkmark$                     | 13.6                           | 0.75                          | STRENGTH-I                                                         | <b>V</b>          | 54.43                 | 3.318                | 3.318              | 0.85   |                                                                                                    |
|    |                                                                                                    |                                  |                                |                               | STRENGTH-II                                                        | ~                 | 54.43                 | 3.318                | 3.318              | 0.85   | 57                                                                                                    |
|    | FATIGUE                                                                                                |                                  |                                |                               | FATIGUE                                                            |                   | LRFR                  | PM and               |                    |        |                                                                                                    |

÷

🔁 Points of Interest

Span 2 - 1.750000 - Right

Himber Cap (MDL 1 of 1)

H Load Case Description Framing Plan Detail

H Superstructure Loads Shear Connector Definitions

Transverse
Bearing

ML Floorbeam Member Locations STRINGER GROUP DEFINITION GEOMETRY

- Impact/Dynamic Load Allowance

- ▶ 2.1.10.10 Floorbeam Points of Interest:
  - Typically, timber member capacity remains the same for the entire length.
  - Once first user-defined points is created and capacities are overwritten, Create Additional Points of Interest, by copy/paste or drag/drop approach and modify the analysis point locations to cover
  - ► ALL 10<sup>th</sup> points
  - Critical Shear locations
    - Shear Capacity for Caps are established at L/4 (7ft/4 = 1.75ft) or 3.0d = 3ft from face of support
    - Column Support is 12" x 12" therefore, critical shear analysis points will be 1.75ft from CL of supports (girders)
- ► Within "d" distance pts from support,
  - Enter a very large shear capacity so that shear will NOT control the rating.
  - ► This is because, per the Specification, no analysis is needed.

| 🖃 🗁 Points of Interest             | ☐-      ☐- Imber Cap (MDL 1 of 1)     ☐-      ☐-      ☐-      ☐-      ☐-      ☐-      ☐-      ☐-      ☐-      ☐-      ☐-      ☐-      ☐-      ☐-      ☐-      ☐-      ☐-      ☐-      ☐-      ☐-      ☐-      ☐-      ☐-      ☐-      ☐-      ☐-      ☐-      ☐-      ☐-      ☐-      ☐-      ☐-      ☐-      ☐-      ☐-      ☐-      ☐-      ☐-      ☐-      ☐-      ☐-      ☐-      ☐-      ☐-      ☐-      ☐-      ☐-      ☐-      ☐-      ☐-      ☐-      ☐-      ☐-      ☐-      ☐-      ☐-      ☐-      ☐-      ☐-      ☐-      ☐-      ☐-      ☐-      ☐-      ☐-      ☐-      ☐-      ☐-      ☐-      ☐-      ☐-      ☐-      ☐-      ☐-      ☐-      ☐-      ☐-      ☐-      ☐-      ☐-      ☐-      ☐-      ☐-      ☐-      ☐-      ☐-      ☐-      ☐-      ☐-      ☐-      ☐-      ☐-      ☐-      ☐-      ☐-      ☐-      ☐-      ☐-      ☐-      ☐-      ☐-      ☐-      ☐-      ☐-      ☐-      ☐-      ☐-      ☐      ☐ |
|------------------------------------|----------------------------------------------------------------------------------------------------|
| Span 2 - 1.250000 - Right          | Load Case Description                                                                                                    |
| Span 2 - 2.100000 - Right          | III Framing Plan Detail                                                                                                    |
| Span 2 - 2.800000 - Right          | 🎹 Structure Typical Section                                                                                                    |
| 🔤 🗖 🖓 🖓 🖓 🖓 🖓 🖓                    | 💾 Superstructure Loads                                                                                                    |
| 🗝 Span 2 - 4.200000 - Right        | 📁 Shear Connector Definitions                                                                                                    |
| Span 2 - 5.250000 - Right          | En Stiffener Definitions                                                                                                    |
| 📭 Span 3 - 1.750000 - Right        | I ransverse                                                                                                    |
| Span 3 - 2.100000 - Right          | Mu Floorbeam Member Locations                                                                                                    |
|                                    | STRINGER GROUP DEFINITION GEOMETRY                                                                                                    |
| Span 3 - 3.500000 - Right          | 🛱 🗁 MEMBER DEFINITIONS                                                                                                    |
|                                    | 💋 FLOORBEAM DEFINITIONS                                                                                                    |
|                                    | STRINGER DEFINITIONS                                                                                                    |
|                                    | FSG Floor System Geometry                                                                                                    |
|                                    | B. SUI Stringer Unit 1 I avout                                                                                                    |
|                                    | - CSR Computed Stringer Reactions                                                                                                    |
|                                    | 🕮 📁 🌮 STRINGER MEMBERS                                                                                                    |
|                                    | SUL Stringer Unit 2 Layout                                                                                                    |
|                                    | CSR Computed Stringer Reactions                                                                                                    |
| - Span 4 - 4 900000 - Right        |                                                                                                    |
| Span 4 - 5 250000 - Right          | E- T Electream 1                                                                                                    |
|                                    | FSR Floorbeam Stringer Reactions                                                                                                    |
| - Span 5 - 1.750000 - Right        | 📁 FLOORBEAM MEMBER ALTERNATIVES                                                                                                    |
| - Cras 5 2 200000 - Right          | Floorbeam 2                                                                                                    |
| - Come 5 - 2.800000 - Right        | FSR Floorbeam Stringer Reactions                                                                                                    |
|                                    | FLOORBEAM MEMBER ALTERNATIVES                                                                                                    |
| <b>F</b> Span 5 - 4.200000 - Right | Hoorbeam 3                                                                                                    |
| Span 5 - 4.900000 - Right          | FIN FIND FOR FIND FIND FIND FIND FIND FIND FIND FIND                                                                                                    |
|                                    |                                                                                                    |

- > 2.1 Create a FS Model Cont'd
  - ► 2.1.11 Create STRINGER DEFINITIONS
  - Generate Plate Girder
    - Create NFW
    - Pick the Girder Type Plate
    - Enter the Name (Span 1 Stringer)

่่่่⊡…

B STRINGER DEFINITIONS

I Span 1 Stringer

Supports

T Default Materials

Splice Locations

Stringer Profile

Lateral Support The Stiffener Ranges

Deck Profile Haunch Profile

H Stringer Definition Loads

- Impact/Dynamic Load Allow

Bearing Stiffener Locations Points of Interest

- ► Number of Span = 1
- ► Span Length = 17ft
- End bearing = 4 in

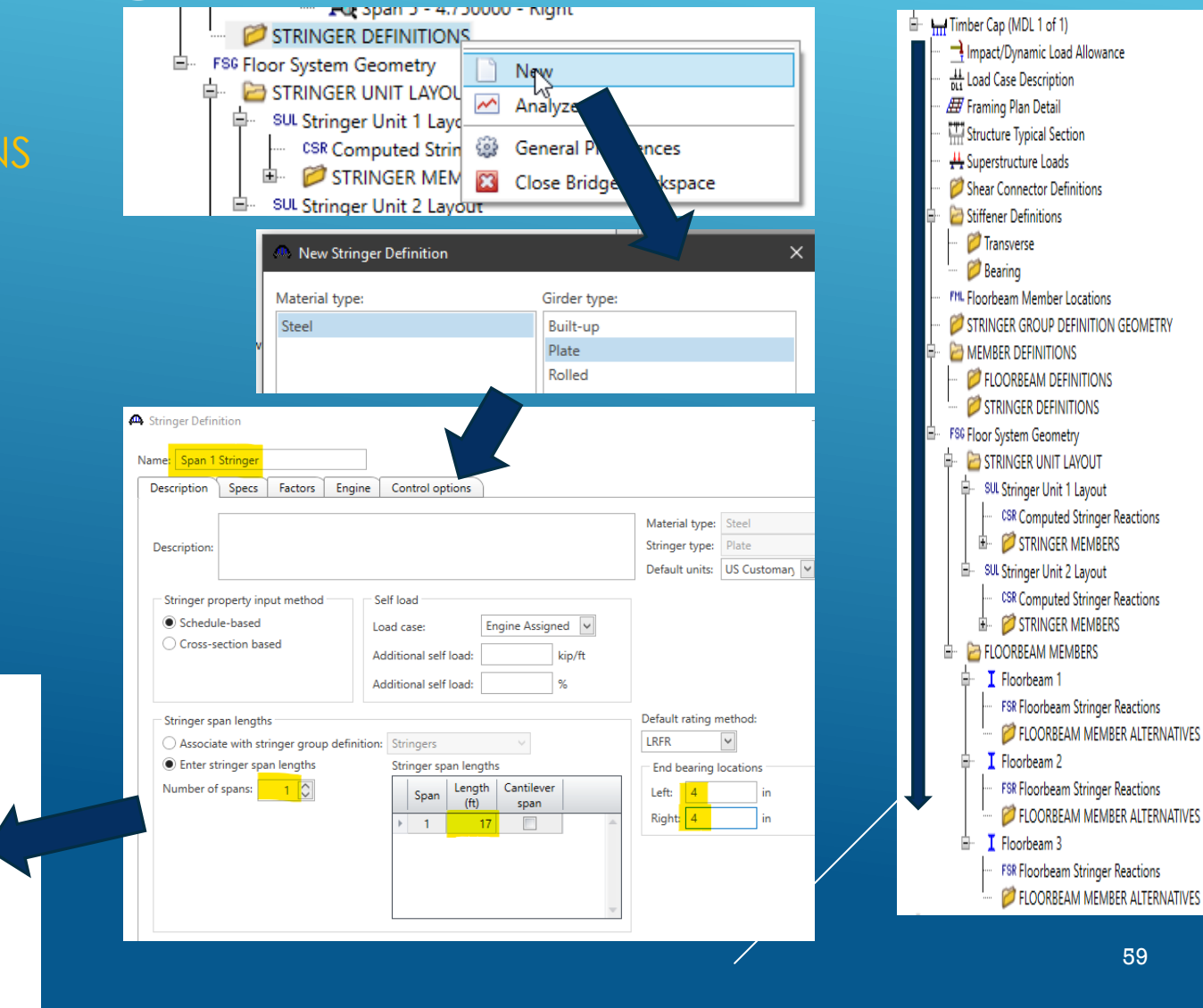

- 2.1.11.1 Stringer Name: Span 1 Stringer
  - ► Follow the tree and enter the required data.
    - ► In general, no change is needed **except for the stringer profile**.
- ► 2.1.11.7 Stringer Profile:
  - Generate the "Plate Section" that produces a rectangular Timber section (5.75" x 11.00")
  - BrDR software requires web thickness to be less than flange width
  - ► As a result, the flange width will be increased by 0.005 inches

| Type: | Plate Girder           |               |                      |                   |                           |                |                         |                         |                  | Туре: | Plate Gird             | er                   |                   |                           |                |                         |                           |        |                  |   |
|-------|------------------------|---------------|----------------------|-------------------|---------------------------|----------------|-------------------------|-------------------------|------------------|-------|------------------------|----------------------|-------------------|---------------------------|----------------|-------------------------|---------------------------|--------|------------------|---|
| We    | b Top flange           | Bottom flange | e                    |                   |                           |                |                         |                         |                  | We    | b Top fla              | ange Bo              | ottom flange      |                           |                |                         |                           |        |                  |   |
|       | Begin<br>depth<br>(in) | Depth vary    | End<br>depth<br>(in) | Thickness<br>(in) | Start<br>distance<br>(ft) | Length<br>(ft) | End<br>distance<br>(ft) | Material                | Weld at<br>right |       | Begin<br>width<br>(in) | End<br>width<br>(in) | Thickness<br>(in) | Start<br>distance<br>(ft) | Length<br>(ft) | End<br>distance<br>(ft) | Material                  | Weld   | Weld at<br>right |   |
| X     | 9                      | 9 None 🔹      | 9                    | 5.75              | 0                         | 17             | 17                      | Timber 1500 psi (50pcf) | * None *         | I     | 5.755                  | 5.755                | 1                 | 0                         | 17             | 17                      | Timber 1500 psi (50pcf) 🔹 | None 🔹 | None             | - |
|       |                        |               |                      |                   |                           |                |                         |                         |                  | Wet   | b Top fla              | ange Bo              | ottom flange      |                           |                |                         |                           |        |                  |   |
|       |                        |               |                      |                   |                           |                |                         |                         |                  |       | Begin<br>width<br>(in) | End<br>width<br>(in) | Thickness<br>(in) | Start<br>distance<br>(ft) | Length<br>(ft) | End<br>distance<br>(ft) | Material                  | Weld   | Weld at<br>right |   |
|       |                        |               |                      |                   |                           |                |                         |                         |                  | ►     | 5.755                  | 5.755                | 1                 | 0                         | 17             | 17                      | Timber 1500 psi (50pcf) 🔹 | None 🔹 | None             | - |

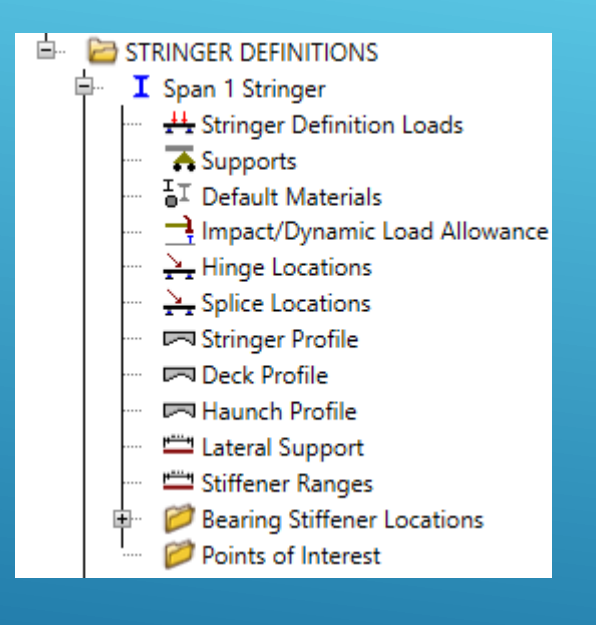

- > 2.1.11.2 Create the Stringer Definition for Span 2 Stringer
  - Duplicate Stringer Definition Span 1 Stringer and rename to generate Span 2 Stringer profile
  - Adjust the width and depth to match the Stringer size 5.50" x 11.75"
  - Steel Material will be Timber 1500 psi (50 pcf)

| Web | Top flan               | ge Bottom f | lange                |                   |                           |                |                         |                         |   |
|-----|------------------------|-------------|----------------------|-------------------|---------------------------|----------------|-------------------------|-------------------------|---|
|     |                        |             |                      |                   |                           |                |                         |                         |   |
|     | Begin<br>depth<br>(in) | Depth vary  | End<br>depth<br>(in) | Thickness<br>(in) | Start<br>distance<br>(ft) | Length<br>(ft) | End<br>distance<br>(ft) | Material                |   |
| •   | 9.75                   | None -      | 9.75                 | 5.5               | 0                         | 17             | 17                      | Timber 1500 psi (50pcf) | * |

| ١ | Veb | Top fla                | inge Bo              | ttom flange       |                           |                |                         |                           | Web | Top fla                | nge Bo               | ttom flange       |                           |                |      | Lateral Sup<br>Stiffener R                   |
|---|-----|------------------------|----------------------|-------------------|---------------------------|----------------|-------------------------|---------------------------|-----|------------------------|----------------------|-------------------|---------------------------|----------------|------|----------------------------------------------|
|   |     | Begin<br>width<br>(in) | End<br>width<br>(in) | Thickness<br>(in) | Start<br>distance<br>(ft) | Length<br>(ft) | End<br>distance<br>(ft) | Material                  |     | Begin<br>width<br>(in) | End<br>width<br>(in) | Thickness<br>(in) | Start<br>distance<br>(ft) | Length<br>(ft) | (ft) | Bearing St Points of International Statement |
|   | •   | 5.505                  | 5.505                | 1                 | 0                         | 17             | 17                      | Timber 1500 psi (50pcf) 👻 | ▶   | 5.505                  | 5.505                | 1                 | 0                         | 17             | 17   | Timber 1500 p                                |

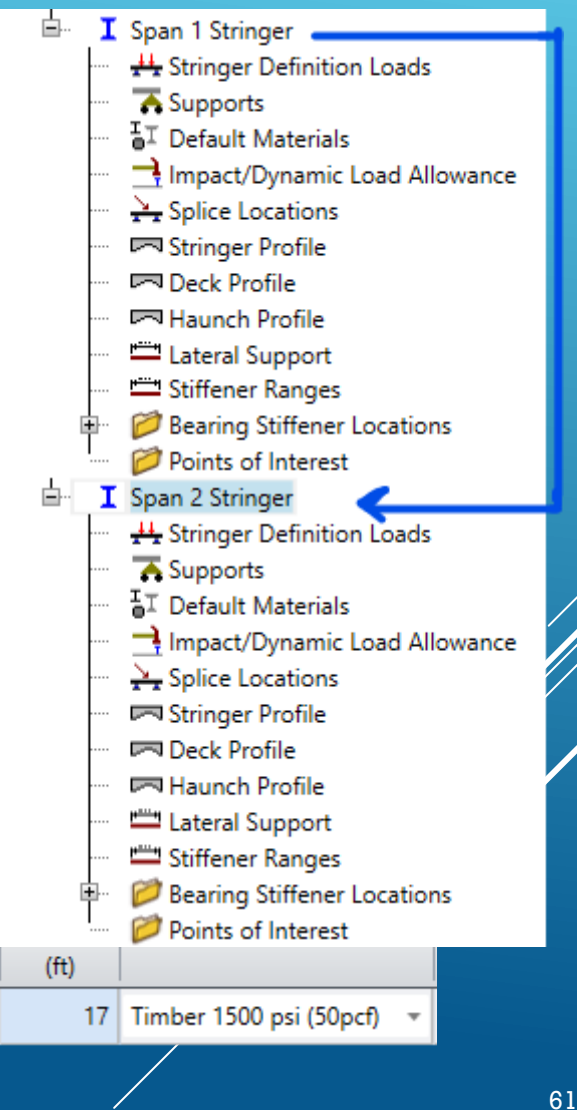

- ► 2.1.12 FSG Floor System Geometry
  - Open the GUI and define the stringer groups that define the flooring arrangements
    - > Software produces the following GUI:

| Δ. | Floor System Geometry         |                              |                                                                   |                      |                                                                  |                         |                           |
|----|-------------------------------|------------------------------|-------------------------------------------------------------------|----------------------|------------------------------------------------------------------|-------------------------|---------------------------|
|    | Include floorbeams in unit re | ferences                     |                                                                   |                      |                                                                  |                         |                           |
|    | Stringer<br>unit<br>number    | Stringer group<br>definition | Unit referenced fr<br>left end of superstru<br>or end of previous | om<br>icture<br>unit | Distance to<br>stringer group<br>definition<br>workpoint<br>(ft) | Mirror group definition | Include<br>in<br>analysis |
| Þ  | Unit 1                        | None                         | Left end of structure                                             | *                    |                                                                  | None *                  |                           |
|    | Unit 2                        | None -                       | Left end of structure                                             | -                    |                                                                  | None *                  |                           |
|    |                               |                              |                                                                   |                      |                                                                  |                         |                           |

- > The user needs to update it as follows:
  - > Do not include in analysis (unchecked)

| ۵ | Floor System Geometry         |                              |                                                                   |                      |                                                                  |                         |                           |
|---|-------------------------------|------------------------------|-------------------------------------------------------------------|----------------------|------------------------------------------------------------------|-------------------------|---------------------------|
|   | Include floorbeams in unit re | eferences                    |                                                                   |                      |                                                                  |                         |                           |
|   | Stringer<br>unit<br>number    | Stringer group<br>definition | Unit referenced fr<br>left end of superstru<br>or end of previous | om<br>icture<br>unit | Distance to<br>stringer group<br>definition<br>workpoint<br>(ft) | Mirror group definition | Include<br>in<br>analysis |
|   | Unit 1                        | Stringer Layout              | Left end of structure                                             | *                    | 0                                                                | None -                  |                           |
| Þ | Unit 2                        | Stringer Layout              | End of Previous Unit                                              | •                    | C                                                                | None *                  |                           |

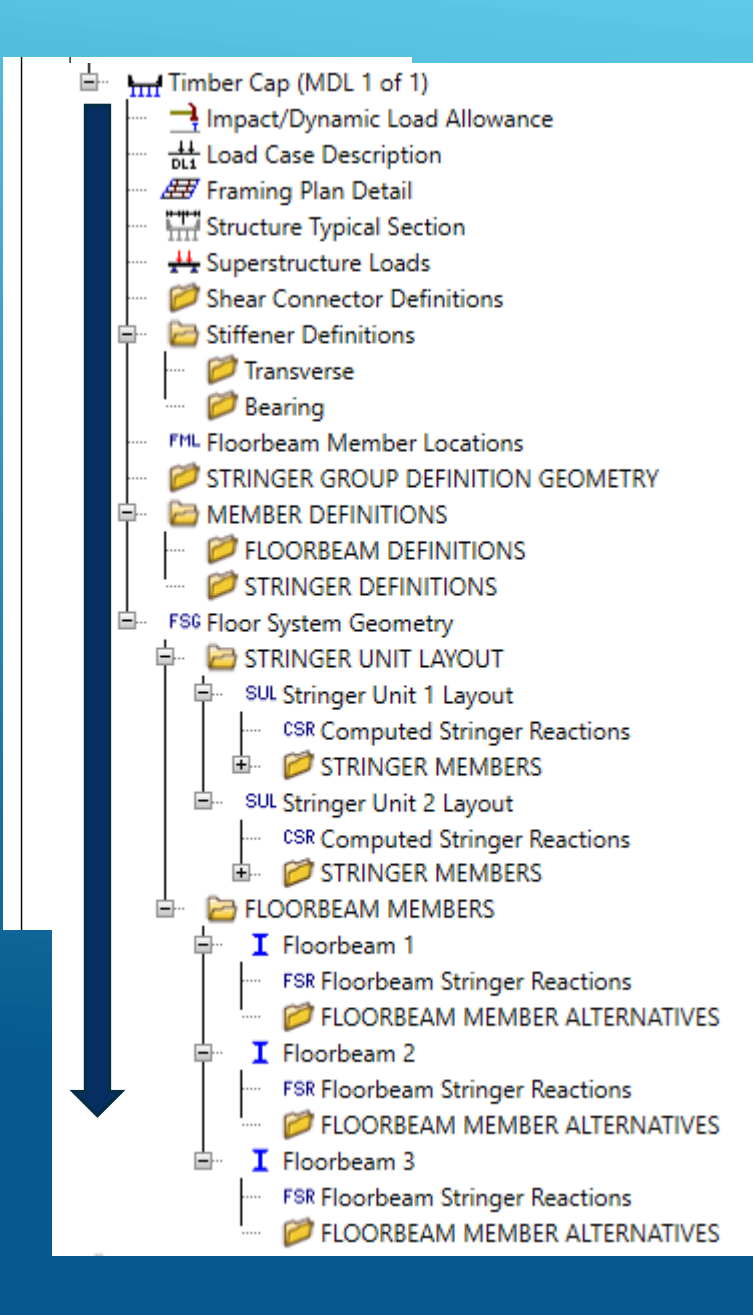

- > 2.1 Create a FS Model Cont'd
  - 2.1.12 FSG Floor System Geometry, Cont'd
  - ► 2.1.12.1 STRINGER MEMBERS
  - Update Uniter Stringer Data
    - ► Open the Unit 1 Stringer 1
    - ► Ensure the "include in analysis" unchecked.

| 🗛 Stringer Member |                                                      | _ | $\times$ |
|-------------------|------------------------------------------------------|---|----------|
| Name:             | Unit1 Stringer1                                      | ) |          |
| Description:      |                                                      |   |          |
|                   | Existing Current Member alternative name Description |   |          |
|                   |                                                      |   | ^        |
| 5                 |                                                      |   |          |

NOTES: The bent cap modeling is a workaround to load rate the bent caps, stringers should **NOT** be included in the analysis.

- Software defaults to an "unchecked" case and as a result, the user needs not to visit each stringer GUI.
- Leave the "include in analysis" unchecked.
- Ensure the "include in analysis" is unchecked for all stringer units

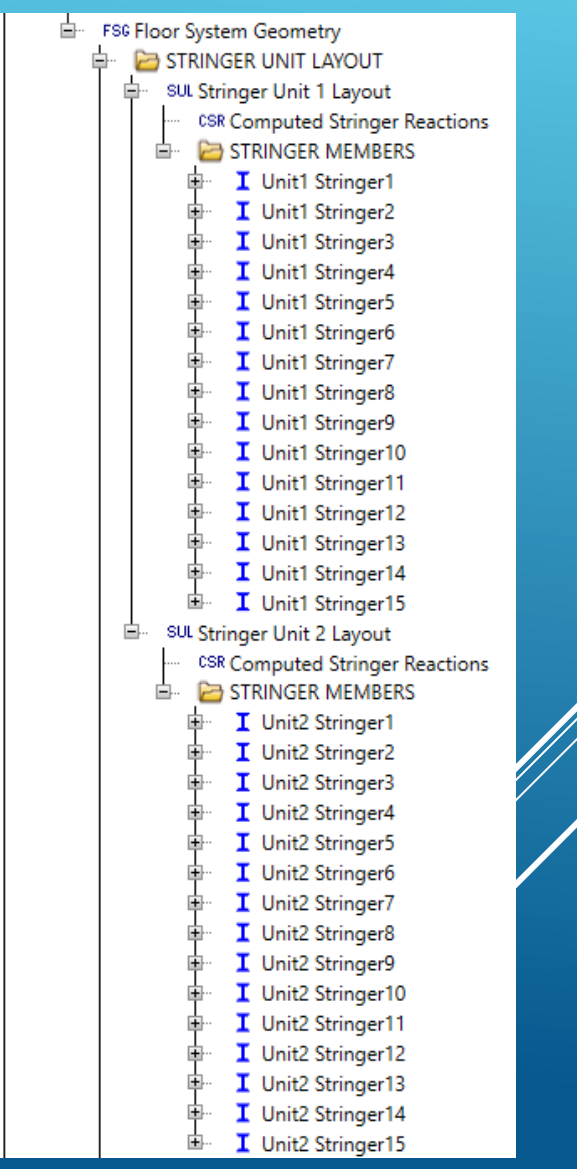

#### MODELING THE TIMBER CAP ÷ FSG Floor System Geometry STRINGER UNIT LAYOUT SUL Stringer Unit 1 Layout **CSR** Computed Stringer Reactions > 2.1 Create a FS Model Cont'd STRINGER MEMBERS I Unit1 Stringer1 I Unit1 Stringer2 2.1.12 FSG Floor System Geometry, Cont'd I Unit1 Stringer3 I Unit1 Stringer4 2.1.12.2 Expand the Tree and enter data for each stringer I Unit1 Stringer5 I Unit1 Stringer6 STRINGER UNIT LAYOUT I Unit1 Stringer7 SUL Stringer Unit 1 Layout I Unit1 Stringer8 **CSR** Computed Stringer Reactions I Unit1 Stringer9 STRINGER MEMBERS I Unit1 Stringer10 I Unit1 Stringer1 I Unit1 Stringer11 STRINGER MEMBER Unit1 Stringer2 I Unit1 Stringer12 Unit1 Stringer3 - Analyze I Unit1 Stringer13 Unit1 Stringer4 General Preferences I Unit1 Stringer14 Unit1 Stringer5 Unit1 Stringer6 🔯 Close Bridge Workspace Unit1 Stringer15 ÷ SUL Stringer Unit 2 Layout ▶ Name the Stringer as Exterior Stringer, Interior Stringer, etc. CSR Computed Stringer Reactions STRINGER MEMBERS I Unit2 Stringer1 Example: Select the stringer definition Span 1 Stringer, since span 1 I Unit2 Stringer2 stringers are defined here. A Stringer Member Alternative I Unit2 Stringer3 Unit2 Stringer4 ~ Stringer definition: Span 1 String Name: Exterior Stringe I Unit2 Stringer5 I Unit2 Stringer6 Analysis locations Live load distribution Web loss Top flange loss Bottom flange loss Unit2 Stringer7 Distance from I Unit2 Stringer8 left end Side I Unit2 Stringer9 I Unit2 Stringer10 I Unit2 Stringer11 NO additional data are to be entered I Unit2 Stringer12 I Unit2 Stringer13 I Unit2 Stringer14

I Unit2 Stringer15

 LLDF, Web loss, etc. are not necessary since stringers are NOT load rated.

- ► 2.1.12 FSG Floor System Geometry, Cont'd
- ► 2.1.12.3 Repeat and generate data for all stringers in

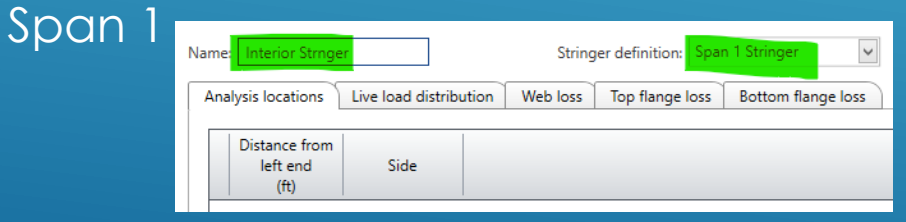

- Drag and drop the Stringer Member Alternatives of Stringer 2 to all interior stringers may be the faster way to complete this process.
- NOTE: Each Member alternative be opened, Click OK to Close if drag and drop process is used to ensure data is copied over.
  - This will ensure that existing (E) and current(C) will be assigned to each alternative.

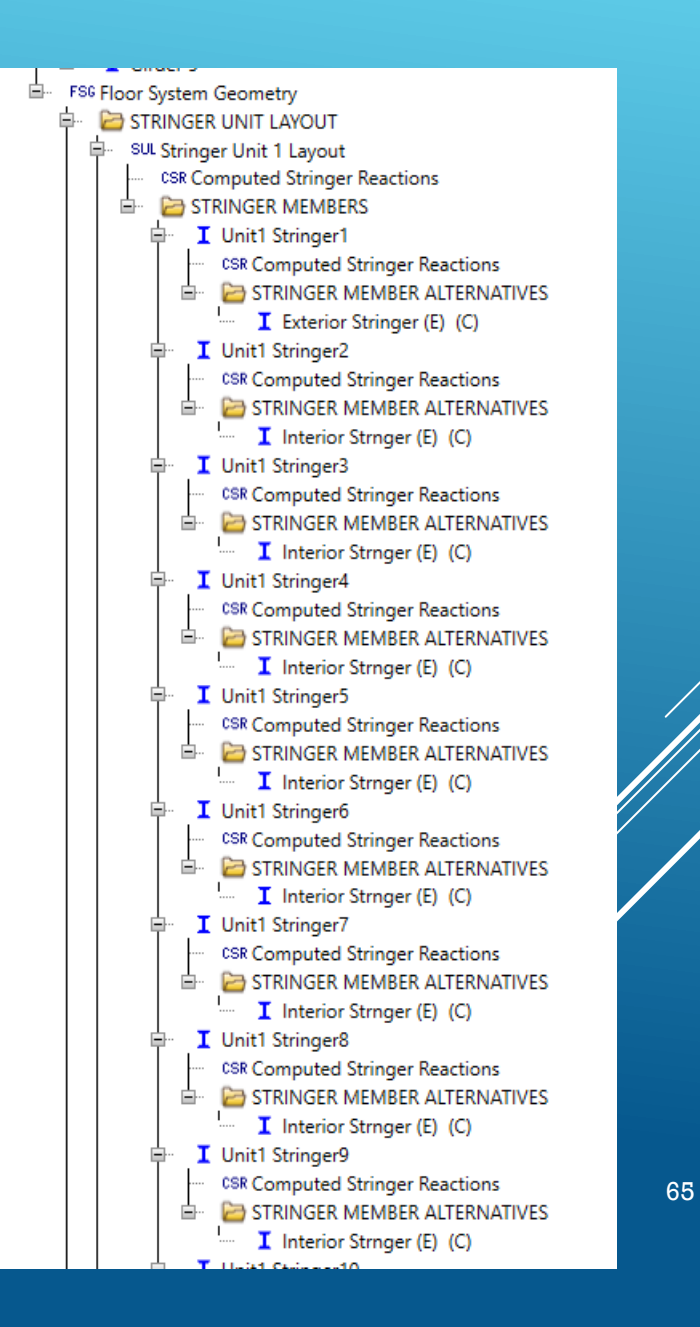

#### > 2.1 Create a FS Model Cont'd

- ► 2.1.12 FSG Floor System Geometry, Cont'd
- 2.1.12.4 Repeat the same process of Stringer Unit 2, where Span 2 stringer be linked.

| Name: | Exterior Stringe                  | er           |            | String   | ger definition: Spa | n 2 Stringer 🗸 🗸 🗸 |
|-------|-----------------------------------|--------------|------------|----------|---------------------|--------------------|
| Anal  | ysis locations                    | Live load di | stribution | Web loss | Top flange loss     | Bottom flange loss |
|       | Distance from<br>left end<br>(ft) | Side         |            |          |                     |                    |

| Exterior Strnger (E) (C)             |
|--------------------------------------|
| SUL Stringer Unit 2 Layout           |
| CSR Computed Stringer Reactions      |
| 🖃 🗁 STRINGER MEMBERS                 |
| 🖕 📕 Unit2 Stringer1                  |
| CSR Computed Stringer Reactions      |
| 🖃 🗁 STRINGER MEMBER ALTERNATIVES     |
| I Exterior Stringer (E) (C)          |
| 🖕 🗴 Unit2 Stringer2                  |
| ···· CSR Computed Stringer Reactions |
| 🖮 🗁 STRINGER MEMBER ALTERNATIVES     |
| Interior Strnger (E) (C)             |
| 🖃 📕 Unit2 Stringer3                  |
| ···· CSR Computed Stringer Reactions |
| 🖮 🔚 STRINGER MEMBER ALTERNATIVES     |
| Interior Strnger                     |
| 🗐 📃 Unit2 Stringer4                  |
| CSR Computed Stringer Reactions      |
| E STRINGER MEMBER ALTERNATIVES       |
| ····· Interior Strnger               |
| 🖣 🔤 📕 Unit2 Stringer5                |
| CSR Computed Stringer Reactions      |
| STRINGER MEMBER ALTERNATIVES         |
| ····· I Interior Strnger             |
| □ I Unit2 Stringer6                  |
| CSR Computed Stringer Reactions      |
| STRINGER MEMBER ALTERNATIVES         |
| I Interior Strnger                   |
| Unit2 Stringer/                      |
| CSR Computed Stringer Reactions      |
| STRINGER MEMBER ALTERNATIVES         |
| Interior Stringer                    |
| COD Comparison Department            |
| CSR Computed Stringer Reactions      |
| Interior Strager                     |
| T Unit2 Stringer                     |
| SR Computed Stringer Reactions       |
| STRINGER MEMBER ALTERNATIVES         |
| Interior Strater                     |
| □ I Unit2 Stringer10                 |
| CSR Computed Stringer Reactions      |
| STRINGER MEMBER ALTERNATIVES         |
| Interior Stringer                    |

- ► 2.1.13 FSG Floor System Members
  - Expand the BrDR Tree
  - User needs to enter Floorbeam member alternatives for Abutment 1, Bent 2 and Abutment 3 by selection Floor beam definitions
    - ► Create New Alternative

| ame: Abut 1 CAP                   |          |                 | Floorbeam definition: | Timber Cap (12x12) wit 🗸  |
|-----------------------------------|----------|-----------------|-----------------------|---------------------------|
| Analysis locations                | Web loss | Top flange loss | Bottom flange loss    | )                         |
| Distance from<br>left end         | Side     |                 |                       |                           |
| Name: Bent 2 CAP                  |          |                 | Floorbeam definition: | Timber Cap (12x12         |
| Analysis locations                | Web loss | Top flange loss | Bottom flange loss    |                           |
| Distance from<br>left end<br>(ft) | Side     |                 |                       |                           |
| lame: Abut 3 CAP                  |          |                 | Floorbeam definition  | n: Timber Cap (12x12) wit |
| Analysis locations                | Web loss | Top flange los  | s Bottom flange loss  |                           |
| Distance from<br>left end         | Side     |                 |                       |                           |

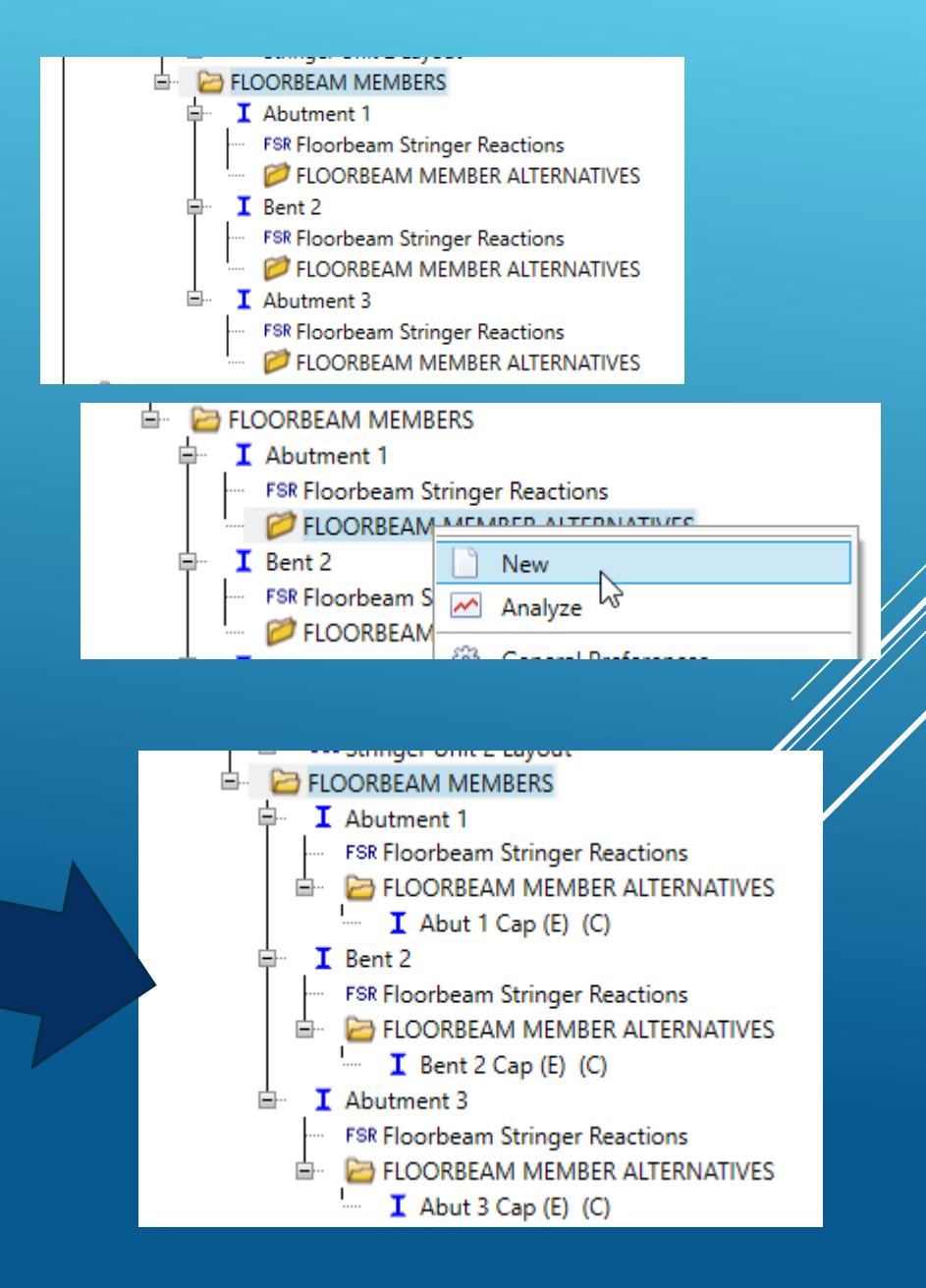

- 2.1.13 FSG Floor System Members
  - ► Open the Bent CAP
  - ► Ensure Analysis of CAP is turned ON.

| D                                         | FLOORBEAM MEMBERS      I Abutment 1     FSR Floorbeam Stringer Reactions     FSR Floorbeam Stringer Reactions     FSR Floorbeam Stringer Reactions     FSR Floorbeam MEMBER ALTERNATIVES     I Abutment 3     FSR Floorbeam Stringer Reactions     FSR Floorbeam Stringer Reactions     FSR Floorbeam Stringer Reactions     FSR Floorbeam MEMBER ALTERNATIVES                                                                                                    |
|-------------------------------------------|----------------------------------------------------------------------------------------------------|
| Floorbeam Member Name: Bent 2 Description | Abutment I CAP (E) (C)<br>I Bent<br>FSR F<br>Collapse Branch<br>Collapse Branch<br>Abut<br>Open<br>I Abut<br>I nclude in analysis                                                                                                    |
| Description:<br>Existing                  | Current     Floorbeam member<br>alternative name     Description       Image: Construction of the second second seco |
|                                           |                                                                                                    |

### > 4. Bent Cap Analysis

- "Equivalent" steel girders are used to define the Timber Caps.
- The ASR and LRFR capacity overwrites are included at each points of interests and there fore, ASR and/or LRFR analysis can be performed.
  - ► If only the ASR capacity overwrites are entered, only the ASR analysis can be performed.
  - Similarly, if only the LRFR capacity overwrites are entered only the LRFR analysis can be performed
- Analysis Settings:
  - Analysis setting should be very similar the one shown here:

| Design review     Rating Analysis type:     Line Girder                                                                                                    | ~ | Rating method:<br>Analysis option:                         | DL, LL and Spec-Checking                                            |
|----------------------------------------------------------------------------------------------------|---|------------------------------------------------------------|---------------------------------------------------------------------|
| Lane / Impact loading type: As Requested Vehicles Output Engine Description                                                                                      | ~ | Apply preference setting                                   | None                                                                |
| Traffic direction: Both directions<br>Vehicle selection<br>B: Vehicles<br>G: Standard<br>→Alternate Military Loading<br>C: C: C: C: C: C: C: C: C: C: C: C: C: C | ^ | Refresh<br>Vehicle summa<br>⊟-Rating vehi<br>⊟-Invento<br> | Temporary vehicles Advanced<br>ry<br>vicles<br>vy<br>20-44<br>inter |
| - EV3<br>- EV3<br>- H 15-44<br>- H 20-44<br>- H 5 20 (50)<br>- H 5 20 (50)<br>- H 5 20-44<br>- NRL<br>- SU4                                                      |   | Add to                                                     |                                                                     |
| SU5<br>SU6<br>SU7<br>Type 3<br>Type 3-3<br>Type 3S2                                                                                                    |   | Remove from                                                | Split (LFD -48kips)                                                 |

| ption:           | DL, LL and Spec-Checking                                                                                                    | 9 ~      |
|------------------|----------------------------------------------------------------------------------------------------|----------|
| ference setting: | None                                                                                                    | ~        |
|                  |                                                                                                    |          |
|                  |                                                                                                    |          |
| Refresh          | Temporary vehicles                                                                                                    | Advanced |
| /ehicle summary  | (                                                                                                    |          |
| Rating vehic     | les                                                                                                    |          |
| Desig            | gn load rating<br>ventory<br>HL-93 (US)<br>operating<br>HL-93 (US)<br>tigue<br>I load rating<br>outine<br>Type 3-3<br>Type 3-3<br>Type 3-3<br>Type 3S2<br>pecialized hauling<br>-EV2<br>-EV3<br>NRL<br>SU4<br>SU5<br>SU6<br>SU7 | •        |

 $\sim$ 

- > 4. Bent Cap Analysis, Cont'd
- ► With settings, analyze the superstructure
  - Select the Bent 2 CAP member alternative,
  - ► Rightclick and choose ANALYZE
- Load rating based on ASR or LRFR analysis will be performed depending on analysis setting.

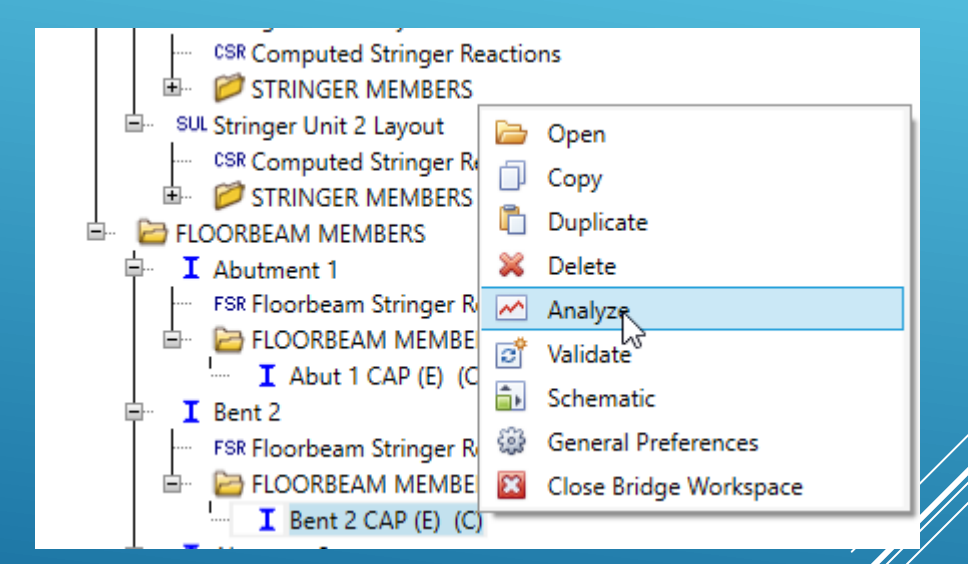

> 5. Analysis Results

#### > 1. Create Girder Line CAP

> Choose Timber.

| ·Y                                                                                       | SUPERSTRUCTURE DEFINI<br>Span 1<br>Span 2<br>Collapse<br>Merry New CA<br>BRIDGE ALL<br>Girder<br>Girder | TIONS<br>Branch<br>Branch<br>uperstructure Definition<br>system superstructure<br>line superstructure |
|------------------------------------------------------------------------------------------|----------------------------------------------------------------------------------------------------|----------------------------------------------------------------------------------------------------|
| Girder Line Superstruct     Definition Analysis                                          | ure Definition : O Floor s                                                                              | ystem superstructure                                                                                  |
| Name:<br>Description:                                                                    | Timber CAP Model for Capacity                                                                           | Deck type:<br>Concrete<br>For PS/PT only<br>Average humidity:<br>%                                    |
| Default units:<br>Reference line length:<br>Live load lanes<br>Multi-lane<br>Single lane | US Customary    IT IT ILRFD fatigue Truck lanes: Override Truck fraction:                               | Member alt. types                                                                                     |

#### > 1. Create Girder Line CAP Cont'd

- Tough the CAP has two cantilever portions, the length of cantilever is less than the "d" of the member, it need not be considered
- > So, number of span for this model is 4
- > Span lengths are:
  - > 7 ft, 7 ft, 7 ft, and 7ft,
  - Girder spacing = 17 ft (bridge span)

| Member name:                      | Be | ent 2 CAP |              |     |             |                        |      |                        |                                                       |    |
|-----------------------------------|----|-----------|--------------|-----|-------------|------------------------|------|------------------------|-------------------------------------------------------|----|
| Description:                      |    |           |              |     |             |                        |      |                        |                                                       |    |
|                                   |    | Existing  | Curr         | ent | Member      | r alternative name     | Desc | ription                |                                                       |    |
|                                   | Þ  | 1         | $\checkmark$ | ]   | Bent 2 C    | AP                     |      |                        |                                                       |    |
| Number of span<br>Girder spacing: | 17 | 4         | ft           |     | Span<br>no. | Span<br>length<br>(ft) |      | Deck<br>contro<br>Deck | concrete crack<br>ol parameter (Z)<br>exposure factor |    |
|                                   |    |           |              | ►   | 1           | 1                      |      | M                      | ember location -                                      |    |
|                                   |    |           |              |     | 2           |                        | ,    | ۲                      | Interior                                              |    |
|                                   |    |           |              |     | 4           | 7                      | 7    | 0                      | Exterior                                              |    |
|                                   |    |           |              |     |             | ,                      |      |                        |                                                       |    |
|                                   |    |           |              |     |             |                        |      |                        |                                                       | 73 |

### > 1. Create Girder Line CAP Cont'd

- Create Member Alternative
  - Create Timber Rectangular Sawn Timber Stringer
  - Enter Beam Size, 12 x 12 (original)
  - Enter the Adjustment Factors
  - Enter Bracing Ranges (typically, CAP is braced at timber stringer location by NAILS
    - > Bracing plays a role in flexural capacity.

| ۵ | B | rac | ing Ranges        | 5                         |                 |                  |                |                         | -             |
|---|---|-----|-------------------|---------------------------|-----------------|------------------|----------------|-------------------------|---------------|
|   |   | 4   | itart Distanc     | e Spac                    | ing 🕨           |                  |                |                         |               |
| - | D | iap | ohragms           |                           |                 |                  |                |                         |               |
|   |   |     | Support<br>number | Start<br>distance<br>(ft) | Spacing<br>(ft) | Number of spaces | Length<br>(ft) | End<br>distance<br>(ft) | Load<br>(kip) |
|   |   | Þ   | 1 *               | 0                         | 2               | 14               | 28             | 28                      |               |

BRIDGE AL

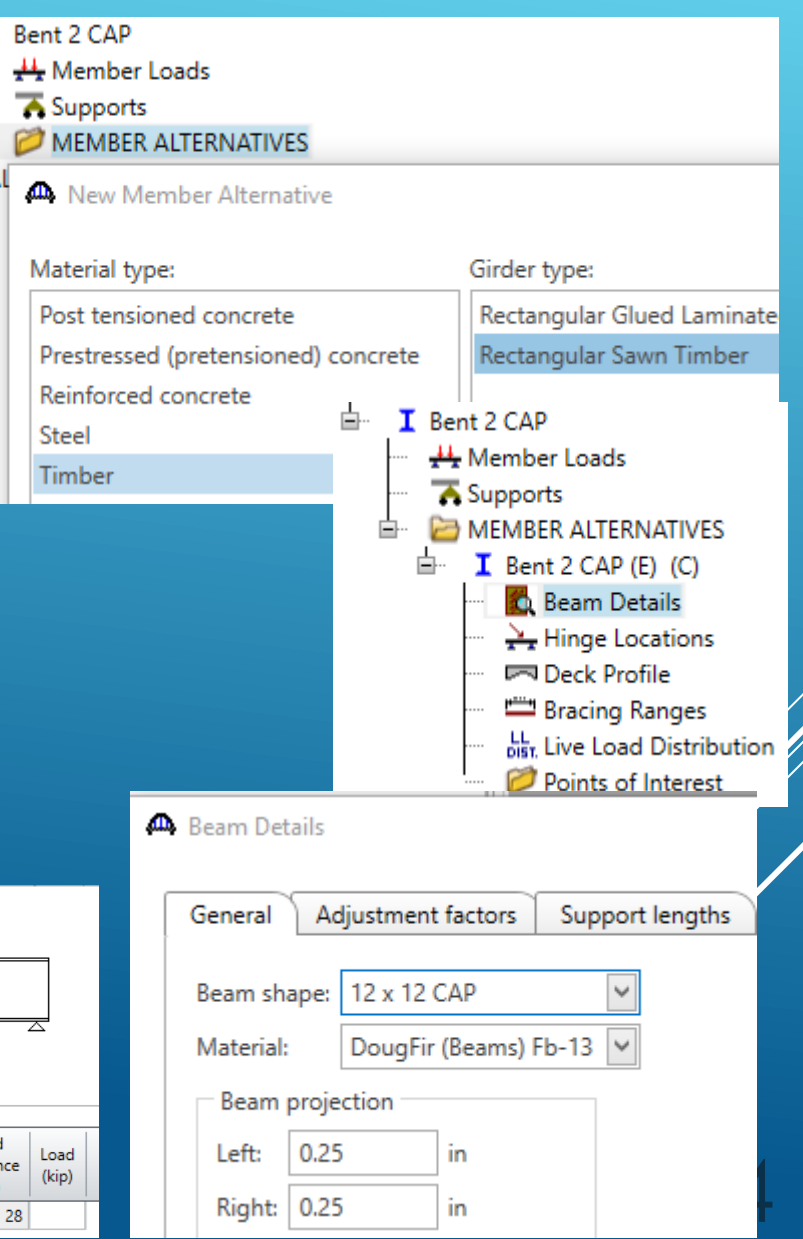

#### > 1. Create Girder Line CAP Cont'd

#### Finally, enter a LLDF of 1.0 for Standard and LRFD

- This will allow the software to trigger Specification articles so that capacity will be established.
- > RF established based on this analysis is NOT correct.

Standard LRFD

1 Lane

Multi-lane

| Ac        | Allow dist   | ection v            | be used to compute  | effects of permit loads w | ith routine traffic    |                 |
|-----------|--------------|---------------------|---------------------|---------------------------|------------------------|-----------------|
|           | Support      | Start<br>distance   | Length              | End distance              | Distributio<br>(lane   | n factor<br>:s) |
|           | number       | (ft)                | (1)                 | (11)                      | 1 lane                 | Multi-lane      |
| Þ         | 1 -          | 0                   | 28.5                | 28.5                      | 1                      |                 |
|           | Support      | Start<br>distance   | Length              | End distance              | Distribution<br>(lanes | factor<br>)     |
|           | namber       | (ft)                | (14)                | (14)                      | 1 lane                 | Multi-lane      |
|           | 1 *          | 0                   | 28.5                | 28.5                      | 1                      | 1               |
| /<br>Acti | Allow distri | bution factors to b | e used to compute e | ffects of permit loads wi | ith routine traffic    |                 |
|           | Support      | Start<br>distance   | Length<br>(ft)      | End distance<br>(ft)      | Distribution<br>(lane  | n factor<br>s)  |
|           | number       |                     |                     |                           |                        |                 |
|           | number       | (ft)                |                     |                           | 1 lane                 | Multi-lane      |

| - [                   | Distribution f  | actor input n | nethod             |                       |                  |  |  |  |
|-----------------------|-----------------|---------------|--------------------|-----------------------|------------------|--|--|--|
| Use simplified method |                 |               |                    |                       |                  |  |  |  |
|                       | Allow distrib   | ution factors | s to be used to co | mpute effects of p    | permit loads wit |  |  |  |
|                       | Lanes<br>loaded |               | Distribu<br>(wł    | tion factor<br>neels) |                  |  |  |  |
|                       |                 | Shear         | Shear at supports  | Moment                | Deflection       |  |  |  |

1

#### > 1. Create Girder Line CAP Cont'd

Review the Analysis Output and obtain the capacities established by the software.

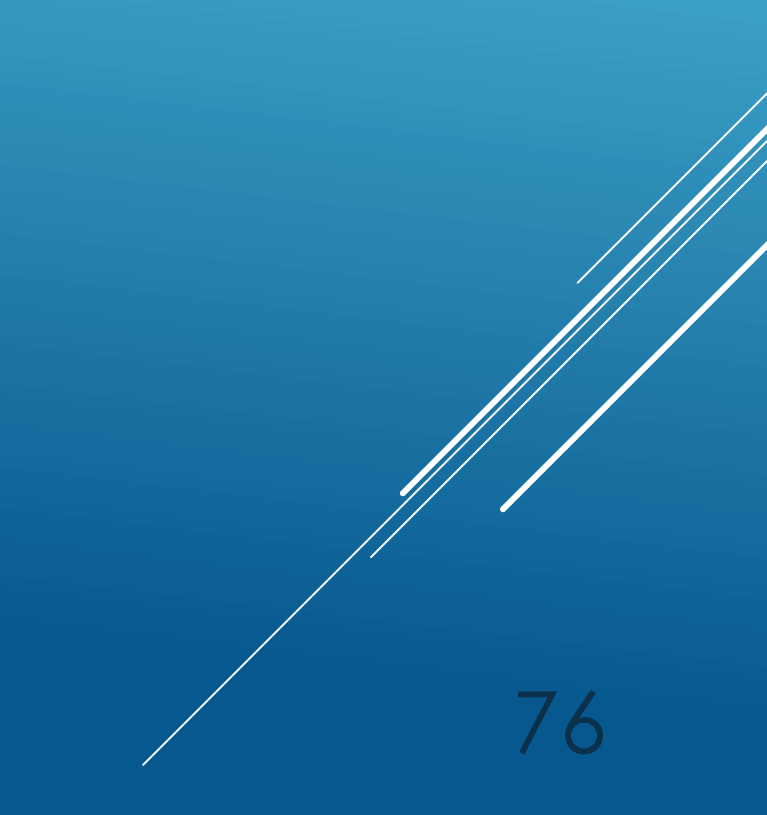